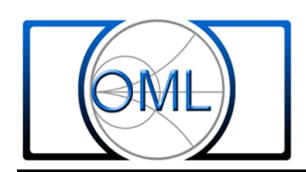

### Add OML Waveguide Calibration Kits To Rohde & Schwarz ZVA Series Network Analyzers

OML waveguide calibration kit waveguide standard definitions are configured in Keysight \*.ckt file extension and ck\_ file extension, and in Anritsu kit\_inf.wav file extension and \*.ccf file extension. ZVA series network analyzers, however, only recognize waveguide calibration standard definitions in specific binary \*.calkit or \*.ck file extension. As such, ZVA "help" section recommends converting \*.ckt file to \*.prn file using PNA Cal Kit Editor or converting \*ckm file to \*.csv file using VNA Cal Kit Manager V.2.1.

This paper describes another method of creating OML's waveguide calibration kit standard definitions by modifying existing ZVA built-in waveguide calibration kit. The 4-Port ZVA24 network analyzer used to develop this procedure has the following installed options with firmware version 4.01. Contact manufacturer for the latest minimum options and compatible firmware version required if encountering errors in creating waveguide calibration kit standard definitions using ZVA built-in waveguide calibration kit.

Software Option - ZVA-K8 Converter Control

Hardware Option

| - ZVAB-B4   | - ZVA24-B22 |
|-------------|-------------|
| - ZVA24-B32 | - ZVA24-B23 |
| - ZVA24-B34 | - ZVA24-B24 |
| - ZVA24-B16 | - ZVA24-B31 |
| - ZVA24-B21 | - ZVA24-B33 |
|             |             |

The last section of this paper shows OML WR05 waveguide calibration kit standard and description and a cross-reference between OML waveguide calibration kit and ZV-05 waveguide calibration kit.

## **Instrumentation Configuration**

ZVA with firmware version 4.01 is used for capturing the screen displays in this procedure. Different firmware versions may have slightly different displays.

The steps below show the procedure to create OML WR05 waveguide calibration kit in ZVA network analyzer. This same procedure applies for all other OML waveguide band calibration kits.

#### Modifying Existing ZVA Built-in WR05 Waveguide Calibration Kit

1. Click "**Channel**" pull down menu with mouse. Highlight or click "**Calibration**" side-menu and then click "**CalKits**" side-menu (Figure 1).

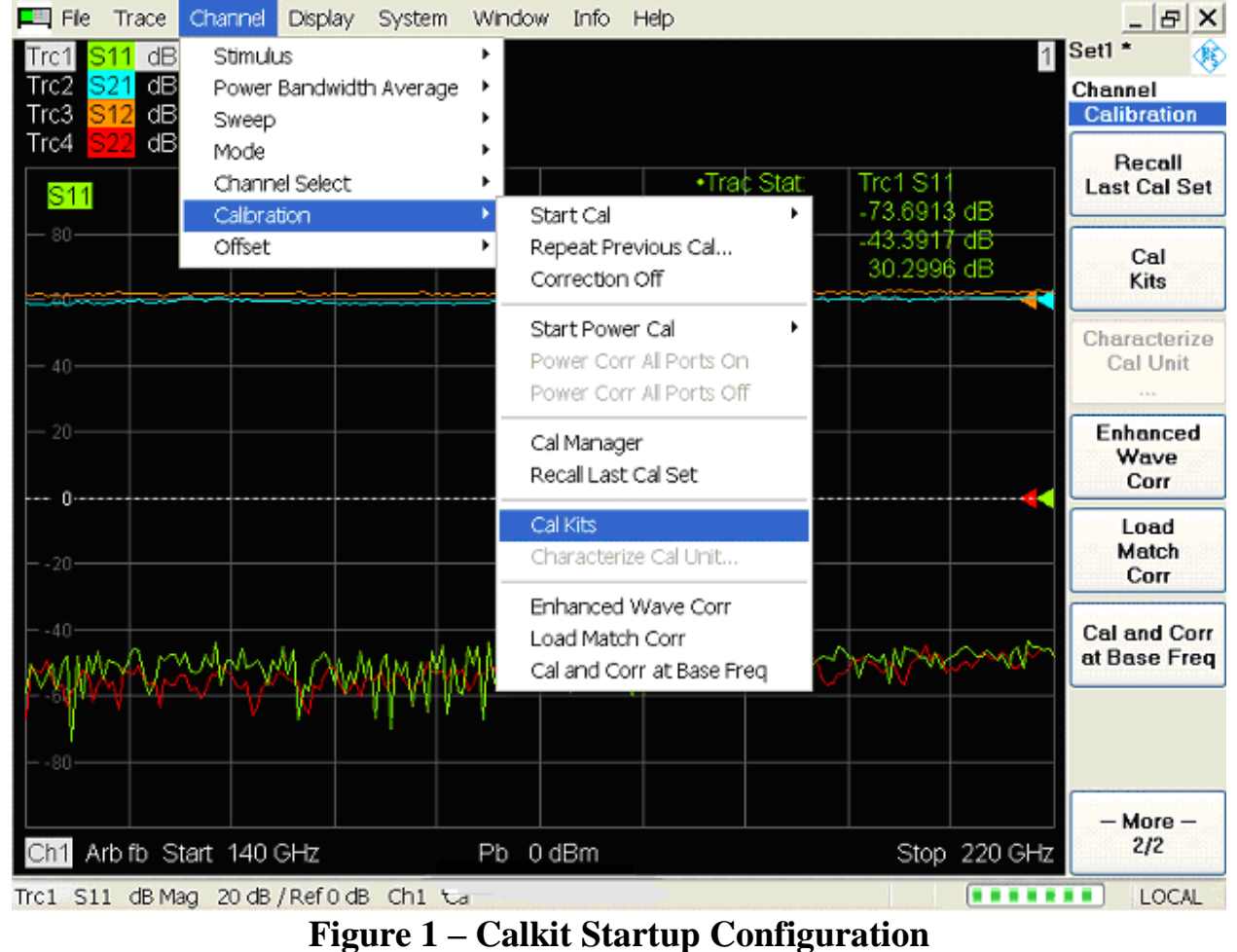

OML Inc.

Tel: 408-779-2698 Fax

# 2. Click Add Kit command box once <u>Calibration Kits</u> dialog table appears (Figure 2).

| <b>Fi</b> le | e Trace Char            | nnel Disp    | olay System | n Window                               | Info     | Help         |             |          |         |      |          | _ & ×                  |
|--------------|-------------------------|--------------|-------------|----------------------------------------|----------|--------------|-------------|----------|---------|------|----------|------------------------|
| Trc1         | S11 dB Mag              | 20 dB /      | Ref 0 dB    | Cal                                    |          |              |             |          |         | /    | S        | et1 * 🛛 🚯              |
| Trc2         | S21 dB Mag              | 1 dB /       | Ref 0 dB    | Cal                                    |          |              |             |          |         |      | С        | hannel                 |
| Trc3         | S12 dB Mag              | 1 dB /       | Ref0dB      | Cal                                    |          |              |             |          |         |      |          | Calibration            |
| Trc4         | S22 dB Mag              | 20 dB /      | Ref 0 dB    | Cal                                    |          |              |             |          |         |      |          |                        |
|              |                         |              |             |                                        |          | •Tra         | : Stat      | Trc1     | S11     |      |          | Recall<br>Lect Cel Sot |
| S1           | 1                       |              |             |                                        |          | Min          |             | -70      | 7121 c  | IB   |          |                        |
|              |                         |              |             |                                        |          | Max          |             | -41      | 9769 c  | B    |          |                        |
|              |                         |              |             |                                        |          | Pk-F         | k           | 28       | 7353 c  | B    |          | Cal                    |
|              |                         |              | +           |                                        |          |              |             |          |         |      |          | Kits                   |
|              |                         |              |             |                                        |          |              |             |          |         |      |          | Charastarias           |
| 40           | <b>Calibration Kits</b> |              |             |                                        |          |              |             |          |         |      | X        | Cal Unit               |
| 40           |                         | 2            |             |                                        |          |              |             |          |         |      |          |                        |
| 20           |                         |              | Calibration | Kits in Use:                           |          |              |             |          |         |      | _        |                        |
| - 201        | Import Ki               | t            | Conn Typ    | e                                      | Kit Na   | me           |             |          | Label   | Attr | ^        | Enhanced<br>Wave       |
|              |                         | <u>ا ا ا</u> | Ν 50 Ω      |                                        | NewKi    | t1           |             | -        |         |      |          | Corr                   |
| O·           | Add Kit.                |              | N 75 Ω      |                                        | Ν 75 Ω   | ldeal Kit    |             | -        |         | RO   |          |                        |
|              |                         |              | PC 3.5      |                                        | PC 3.5   | Ideal Kit    |             | -        |         | RO   |          | Load                   |
| 20           | View / Modif            | y Kit        | PC7         |                                        | PC 7 lo  | leal Kit     |             | -        |         | RO   | _        | Match<br>Corr          |
|              |                         |              | 2.92 mm     |                                        | 2.92 m   | m Ideal Kit  |             | -        |         | RO   |          | 0011                   |
| -40          | Copy Kitt               | o            | 2.4 mm      |                                        | 2.4 mm   | n Ideal Kit  |             | -        |         | RO   |          | al and Corr            |
| DA.          |                         |              | 1.85 mm     |                                        | 1.85 m   | m Ideal Kit  |             | -        |         | RO   |          | ıt Base Freq           |
|              | Delete Ki               | it           | 7-16        |                                        | 7-16 ld  | eal Kit      |             | -        |         | RO   |          |                        |
|              |                         |              | SMA         |                                        | SMAId    | deal Kit     |             | -        |         | RO   |          |                        |
|              | Export Ki               | t            | 4.3-10      |                                        | 4.3-10   | ldeal Kit    |             | -        |         | RO   |          |                        |
| 801          |                         |              | 10 mm       |                                        | Demo     | Kit 1 fi mm  |             | +        |         | RO . | <b>*</b> |                        |
|              | Avail Conn T            | ypes         | Read only   | (Attr: RO) kit                         | s cannot | be modified. | Create a co | n of vac | nodifv. |      |          | Mara                   |
| Ch4          |                         |              |             | · ···································· |          |              |             |          |         |      |          | - More -<br>2/2        |
| CH           |                         |              |             |                                        |          | ОК           | Can         | cel      |         | Help |          |                        |
| Trc1         |                         |              |             |                                        | _        |              |             |          |         |      | _        |                        |

Figure 2 – Calibration Kits Dialogue Table

3. Click Connector Type pull down arrow and select "WR05" as Connector Type (Figure 3).

(Note: Click the check box next to "Keysight Mode" if check box is empty.

www.omlinc.com

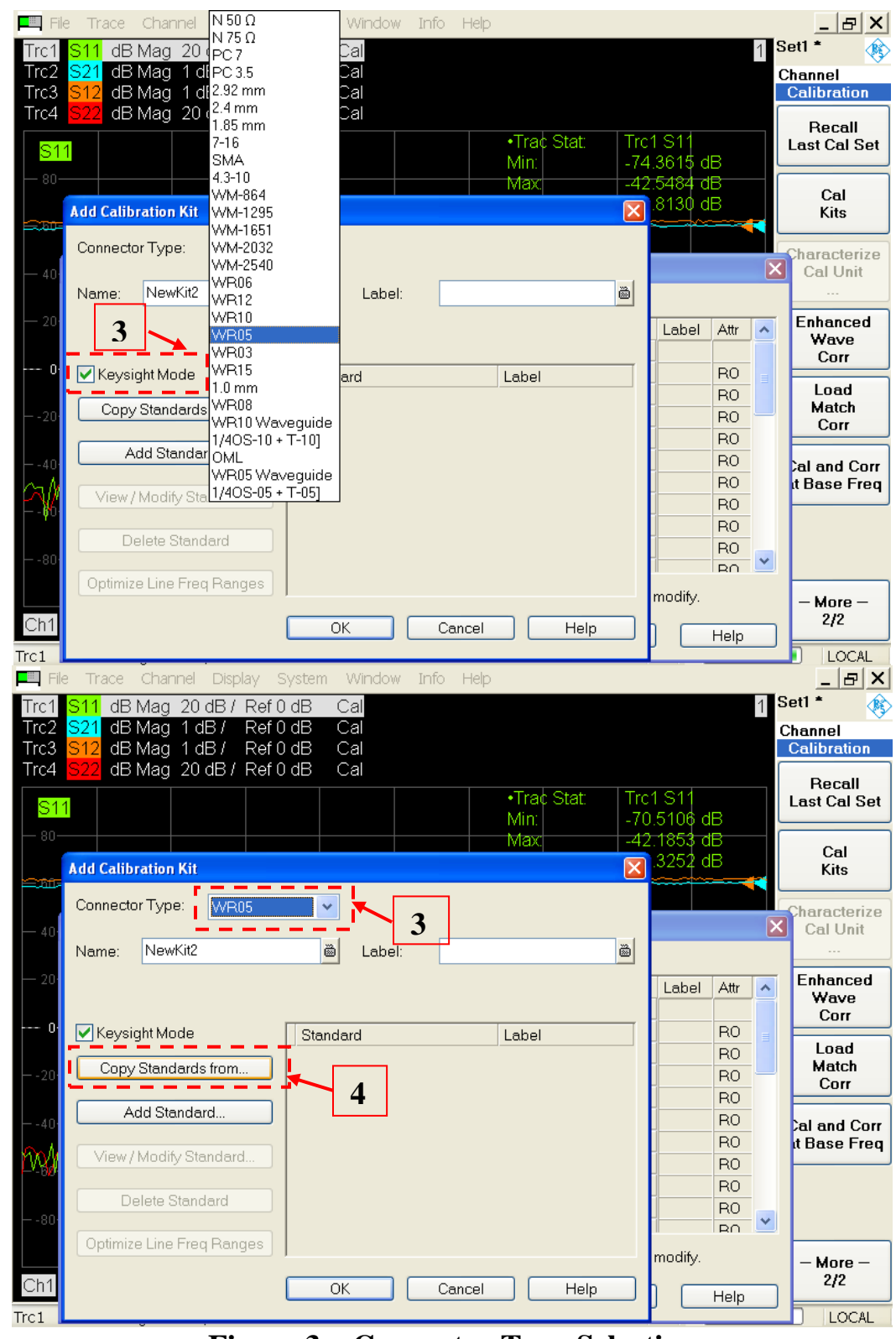

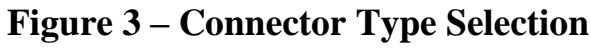

4

4. Click Copy Standards from.. and highlight "ZV-WR05" (Figure 4).

(Note: "**WR05 Ideal Kit**" can also be used. It has four additional standards – Attenuation, Symmetric Network, Line 2 and Line 3.)

5. Click **OK** to complete the selection and return to previous dialogue box.

| <b>Fil</b>           | e Trace   | Chann          | el Disp        | lay Syster | n Windov   | v Info | Help  |             |     |          |          | _ & ×                  |
|----------------------|-----------|----------------|----------------|------------|------------|--------|-------|-------------|-----|----------|----------|------------------------|
| Trc1                 | S11 dB    | Mag 2          | 20 dB /        | Ref 0 dB   | Cal        |        |       |             |     |          | 1        | Setl * 🛛 🚯             |
| Trc2                 | SZ1 dB    | Mag 1<br>Mag 1 | I dB/<br>1 dB/ | RetUdB     | Cal<br>Cal |        |       |             |     |          |          | Calibration            |
| Trc4                 | S12 dB    | Mag 2          | 20 dB/         | Ref 0 dB   | Cal        |        |       |             |     |          |          |                        |
| S1                   | 1         |                |                |            |            |        |       | •Trac Stat: | Tro | 1 S11    |          | Recall<br>Last Cal Set |
| 80-                  |           |                |                |            |            |        |       | Min:<br>Max | -70 | 1.3463 C | IB<br>IB |                        |
|                      | Add Calib | ration K       | (it            |            |            |        |       | Max.        | X   | .9661 c  | iB       | Cal<br>Kits            |
|                      | Copy Star | ndards f       | from           |            |            |        |       |             |     |          |          |                        |
| - 40                 | Kit Nar   |                |                | aal Kit    |            | ~      |       |             |     |          | Þ        | Cal Unit               |
|                      | -Select   | Standa         | WR05 Ide       | eal Kit    |            |        |       |             | õ   |          |          |                        |
| - 20                 |           | Stanua         | ZV-WR05        | j          |            |        |       |             |     | Label    | Attr 🔼   | Enhanced               |
|                      | _ ○ Sin   | gle:           | Short          |            |            | ~      |       |             |     |          |          | Corr                   |
| 01                   |           |                |                |            |            |        |       | Label       |     |          | RO       | Load                   |
| 20                   |           | ιK             | 0              | ancel      | Help       |        |       |             |     |          | RO       | Match                  |
|                      |           | d d Oten       | al a val       |            |            |        |       |             |     |          | RO       | Corr                   |
| -40                  |           | aa stan        | aara           |            |            |        |       |             |     | -        | RO       | al and Corr            |
| VM                   | View/     | Modify         | Standard       | 1          |            |        |       |             |     |          | BO       | t Base Freq            |
| <i>₩</i> -6 <b>γ</b> |           | 1.1.01         |                |            |            |        |       |             |     |          | RO       |                        |
| 80                   |           | elete Sta      | andard         |            |            |        |       |             |     |          | RO       |                        |
|                      | Optimiz   | e Line F       | req Rang       | ges        |            |        |       |             |     |          |          |                        |
|                      |           |                |                |            |            |        |       |             |     | moaity.  |          | - More -               |
| Chi                  |           |                |                |            | OK         | Ct     | ancel | Help        |     |          | Help     |                        |
| Trc1                 |           |                |                |            |            |        |       |             |     |          |          | LOCAL                  |

Figure 4 – "<u>Copy Standards</u>" Dialogue Box

- 6. <u>Add Calibration Kit</u> dialogue box will appear with listed Standards Short; Offset Short 1; Match; Sliding Match; Reflect; Through; Line 1.
- 7. Highlight "Short" and click View / Modify Stands.. to access "Short" standard parameter table (Figure 5).

| <b>Fi</b>   | e Trace              | Channel    | Disp     | lay Sys       | stem Windo     | w Info | Help  |             |     |           |             | _ & ×        |
|-------------|----------------------|------------|----------|---------------|----------------|--------|-------|-------------|-----|-----------|-------------|--------------|
| Trc1        | <mark>S11</mark> _dB | Mag 20     | ) dB /   | Ref 0 d       | B Cal          |        |       |             |     |           | 1           | Set1 * 🛛 🚯   |
| Trc2        | <mark>S21</mark> dB  | Mag 1      | dB/      | Ref0d         | B Cal          |        |       |             |     |           |             | Channel      |
| Trc3        | <mark>S12</mark> dB  | Mag 1      | dB/      | Ref0d         | B Cal          |        |       |             |     |           |             | Calibration  |
| Trc4        | <mark>S22</mark> dB  | Mag 20     | )dB/     | Ref 0 d       | B Cal          |        |       |             |     |           |             | Basell       |
| 04          | 4                    |            |          |               |                |        |       | •Trac Stat: | Tro | :1 S11    |             | Last Cal Set |
| 51          |                      |            |          |               |                |        |       | Min:        | -73 | 3.7958 d  | β ∣         |              |
| 80-         |                      |            |          |               |                |        |       | Max         | -4' | 1.7062 d  | 1B          | 0-1          |
|             | Add Calib            | ration Kit | ì        |               |                |        |       |             |     | .0897 c   | β ∣         | Cal<br>Kits  |
| <b>2300</b> |                      |            | •<br>    |               |                |        |       |             |     | <b>**</b> |             |              |
|             | Connecto             | or Type:   | WR       | 05            | *              |        |       |             |     |           |             | Characterize |
| - 40·       |                      |            |          |               |                | _      |       |             |     |           | <b>&gt;</b> | Cal Unit     |
|             | Name:                | NewKit2    | 2        |               | 👼 Lab          | el:    |       |             | ö   |           |             |              |
| - 20        |                      |            | _        |               |                |        |       |             |     |           |             | Enhanced     |
|             |                      |            | 7        |               |                |        |       |             |     | Label     | Attr 🔺      | Wave         |
| 0.          |                      |            |          |               |                |        |       |             |     | -         |             | Corr         |
| 0           | 🕑 Keysig             | ght Mode   |          | ∖ॺ⊫           | Standard       |        |       | Label       |     | -         | RU          | beol         |
|             | Copy                 | Standard   | ds from. | $\uparrow$    | Short          |        |       |             |     |           | RU          | Match        |
| 201         |                      |            |          |               | Offset Short 1 |        |       |             |     |           | RU          | Corr         |
|             | A                    | dd Standi  | ard      | <b>-</b> h  - | Match          |        |       |             |     |           | RU          |              |
| -40         |                      |            |          | ₹. -          | Sliding Match  | 1      |       |             |     | -         | RU          | al and Corr  |
| Mr. J.      | View/                | Modify S   | tandaro  | - L           | Reflect        |        |       |             |     | -         | RU          | t Base Freq  |
| MAR         |                      |            |          | <u>_</u>      | Through        |        |       |             |     | -         | RO          |              |
| 111         | De                   | elete Star | ndard    |               | Line 1         |        |       |             |     | -         | RO          |              |
| 80          |                      |            |          |               |                |        |       |             |     | -         | RO          |              |
|             | Optimize             | e Line Fre | ea Rani  | des           |                |        |       |             |     |           | IRU 🗖       |              |
|             |                      |            | 1        |               |                |        |       |             |     | modify.   |             | – More –     |
| Ch1         |                      |            |          |               | OK             |        | ancel | Help        |     |           |             | 2/2          |
| Trol        |                      |            |          |               |                |        |       |             |     |           | Help        |              |
| TLCT        |                      |            |          |               |                |        |       |             |     |           |             | LUCAL        |

Figure 5 – List of Standards in ZV-WR05 CalKit Definition

Click Modify Offset... and change "Short" delay value to zero picoseconds "0 ps". Click OK to accept the new value and return to previous dialogue box.

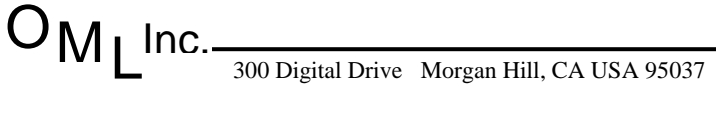

|            | File Trace Channel Display System Window Info Help                                                                                                    |
|------------|----------------------------------------------------------------------------------------------------|
|            | Trc2 S21 dB Mag 1 dB / Ref 0 dB Cal Channel                                                                                                    |
|            | Trc4 S22 dB Mag 20 dB / Ref 0 dB Cal                                                                                                    |
|            | S11<br>View / Modify Standard in NewKit2 (WR05)                                                                                                    |
|            | Type: Short Gender S-Parameters From                                                                                                    |
|            | A service of the service of the |
|            |                                                                                                    |
|            | - 20 0 GΩ/s 3                                                                                                    |
|            |                                                                                                    |
|            |                                                                                                    |
|            | 40 + 0 E-36 r/H2 <sup>-</sup><br>+ 0 E-24 H/Hz + 0 E-45 F/Hz <sup>∞</sup>                                                                                                    |
|            |                                                                                                    |
|            | 3.336 ps Min Freq: 116 GHz ♥ ■                                                                                                    |
|            | Modify Offset Modify Load Max Freq: 230 GHz                                                                                                    |
|            |                                                                                                    |
|            | Trc1 File Trace Channel Display System Window Info Help                                                                                                    |
|            | Trc1 S11 dB Mag 20 dB / Ref 0 dB Cal 1 Set1 *                                                                                                    |
|            | Trc3     S12     dB Mag     1 dB / Ref 0 dB     Calibration       Trc4     S22     dB Mag     20 dB / Ref 0 dB     Cal                                                                                                    |
|            | S11  •Tra¢ Stat: Trc1 S11  Recall Last Cal Set                                                                                                    |
|            | Nodify Offset                                                                                                    |
|            | Short SHORT                                                                                                    |
|            | - 40 Delay: 3.336 ps                                                                                                    |
|            | - 20 ZO: Varies III -                                                                                                    |
|            | 0. Offset Loss: 0 GΩ/s 3 0 -                                                                                                    |
|            |                                                                                                    |
|            | + 0 E-36 F/Hz <sup>2</sup><br>+ 0 E-44 H/Hz<br>+ 0 E-45 F/Hz <sup>9</sup>                                                                                                    |
|            | + 0 E-42 H/Hz <sup>o</sup>                                                                                                    |
|            | 3.336 ps Min Freq: 116 GHz                                                                                                    |
|            | Modify Offset Modify Load Max Freq: 230 GHz                                                                                                    |
|            | Ch1 OK Cancel Help                                                                                                    |
|            | Trc1                                                                                                    |
| <b>A</b> 1 | Figure 0 – "Short" Standard Definition Table                                                                                                    |
| VI Inc     | 300 Digital Drive         Morgan Hill, CA USA 95037         Tel: 408-779-2698         Fax: 408-778-0491         www.oml                                                                                                    |

 Change "Min Freq" setting of "116 GHz" to "115.696 GHz" and "Max Freq" setting of "230 GHz" to "231.392 GHz" using the numeric keypad or keyboard. Type "SHORT" in the empty "Label" box. Figure 7 shows all the necessary changes needed for OML "Short" calkit definition.

(Note: Laminated waveguide calibration standards card in OML waveguide calibration kit box contains all the required standards value for this setup procedure.)

10.Click **OK** to return to previous dialog box.

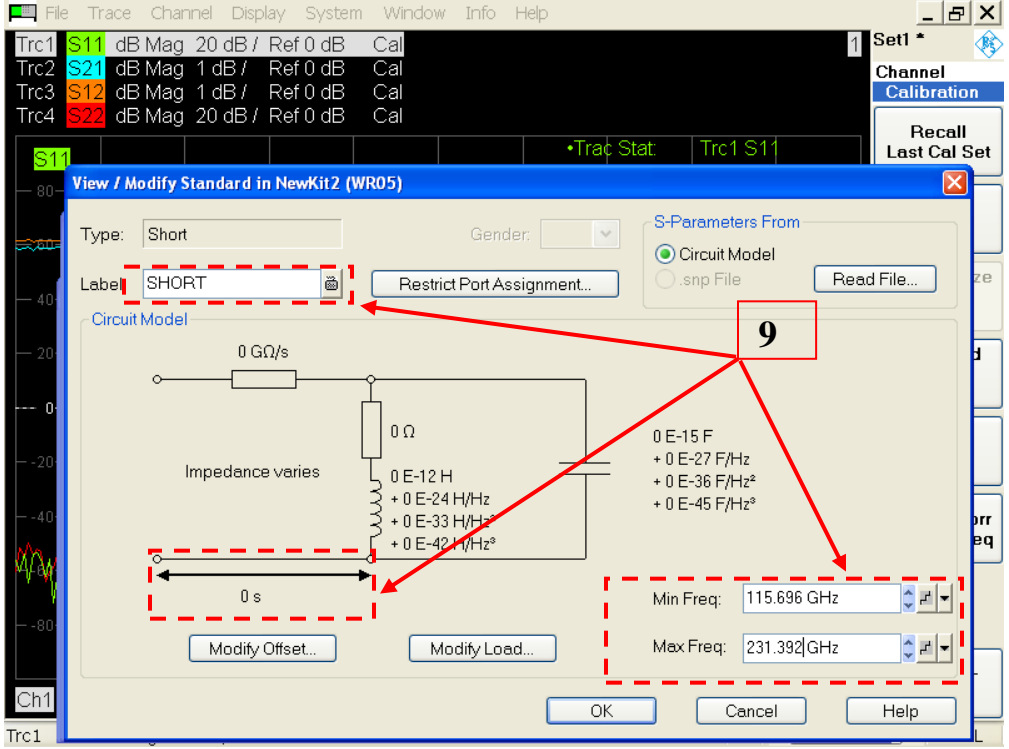

Figure 7 – Complete Modified "Short" Standard Definition

11.Highlight "Offset Short 1" and click View / Modify Stands... to access
"Offset Short 1" standard parameter table and click Modify Offset... and modify "Offset Short 1" standard delay to "1.894 ps"\*. Click OK to return to previous dialog box (Figure 8).

(\*Note: Use the <u>1/4OS offset shim</u> delay value in the laminated card.)

| 1 ro 1                                                                                                    | e Trace Channel Display S                                                                                                    | System Window Info Help                                                                                                    |                                                                                                    |
|----------------------------------------------------------------------------------------------------|----------------------------------------------------------------------------------------------------|----------------------------------------------------------------------------------------------------|----------------------------------------------------------------------------------------------------|
| Trc2<br>Trc3                                                                                                    | S11         dB Mag         20 dB /         Ref 0           S21         dB Mag         1 dB /         Ref 0           S12         dB Mag         1 dB /         Ref 0                                                                                                    | ) dB Cal<br>) dB Cal<br>) dB Cal                                                                                                    | Channel<br>Calibration                                                                                                    |
| S11                                                                                                    |                                                                                                    | ) dB Cal<br>•Tr<br>Min                                                                                                    | rac Stat: Trc1 S11<br>n: -72.4790 dB                                                                                                    |
|                                                                                                    | Add Calibration Kit                                                                                                    | Ma                                                                                                    | ax -42.2874 dB Cal                                                                                                    |
| <del></del>                                                                                                    | Connector Type: WR05                                                                                                    |                                                                                                    |                                                                                                    |
| - 40                                                                                                    |                                                                                                    |                                                                                                    | Cal Unit                                                                                                    |
| - 201                                                                                                    | Name: NewKit2                                                                                                    | 🖾 Label:                                                                                                    | Enhanced                                                                                                    |
|                                                                                                    |                                                                                                    |                                                                                                    | Label Attr A Wave<br>Corr                                                                                                    |
| 01                                                                                                    | Keysight Mode                                                                                                    | Standard Lak                                                                                                    | OBT RO RO Load                                                                                                    |
| 20+                                                                                                    | Copy Standards from                                                                                                    | Offset Short 1                                                                                                    |                                                                                                    |
| 40+                                                                                                    | Add Standard                                                                                                    | Sliding Match                                                                                                    |                                                                                                    |
| A SAL                                                                                                    | View / Modify Standard                                                                                                    | Reflect<br>Through                                                                                                    | RO t Base Freq                                                                                                    |
| r •W                                                                                                    | Delete Standard                                                                                                    | Line 1                                                                                                    |                                                                                                    |
| 80+                                                                                                    | Optimize Line Freq Ranges                                                                                                    |                                                                                                    |                                                                                                    |
| Ch1                                                                                                    |                                                                                                    | OK Cancel                                                                                                    | Help - More - 2/2                                                                                                    |
| Trc1                                                                                                    |                                                                                                    |                                                                                                    |                                                                                                    |
| Trc1                                                                                                    | e Trace Channel Display S<br>S11 dB Mag 20 dB / Ref 0                                                                                                    | System Window Info Help                                                                                                    | 】×<br>1 Set1 *   余                                                                                                    |
| Trc2<br>Trc3                                                                                                    | <mark>S21</mark> dB Mag 1 dB / Ref (<br>S12 dB Mag 1 dB / Ref (                                                                                                    | ) dB Cal                                                                                                    | Channel                                                                                                    |
| Trc4                                                                                                    | CIZ GEINGG LGER IVOID                                                                                                    | INB LAI                                                                                                    | L Calibration                                                                                                    |
|                                                                                                    | <mark>S22</mark> dB Mag 20 dB / Ref 0                                                                                                    | ) dB Cal                                                                                                    | Recall                                                                                                    |
| <mark>S11</mark>                                                                                                    | S22 dB Mag 20 dB / Ref 0                                                                                                    | ) dB Cal<br>) dB Cal<br>                                                                                                    | ac Stat: Trc1 S11 Recall<br>Last Cal Set                                                                                                    |
| <mark>S11</mark><br>— 80-                                                                                                    | S22 dB Mag 20 dB / Ref C<br>View / Modify Standard in Newl                                                                                                    | ) dB Cal<br>) dB Cal<br>Kit2 (WR05)                                                                                                    | ac Stat: Trc1 S11 Recall<br>Last Cal Set                                                                                                    |
| <mark>S11</mark><br>80-                                                                                                    | S22 dB Mag 20 dB / Ref C<br>View / Modify Standard in New<br>Modify Offset<br>Offset Short 1 OFFSET SHOR                                                                                                    | T                                                                                                    | S-Parameters From       Image: Calibration       Image: Calibration       Recall       Last Cal Set       Image: Calibration       Image: Calibration   <                                                                                                    |
| <mark>S11</mark><br>80-<br><del>80</del> -<br>40-                                                                                                    | S22       dB Mag       20 dB / Ref C         View / Modify Standard in New         Modify Offset         Offset Short 1 OFFSET SHORT         Delay:                                                                                                    | ) dB Cal<br>) dB Cal<br>Kit2 (WR05)<br>T<br>T<br>Assignment                                                                                                    | Stat:     Trc1 S1     Recall Last Cal Set       S:Parameters From     Image: Set Set Set Set Set Set Set Set Set Set                                                                                                    |
| <mark>S11</mark><br>80-<br><del>50-</del><br>40-                                                                                                    | S22       dB Mag       20 dB / Ref 0         View / Modify Standard in Newf         Modify Offset         Offset Short 1       OFFSET SHOR*         Delay:       1.894 ps         Delay of waveguide = mechanic       20:         Z0:       varies                                                                                                    | ) dB Cal<br>) dB Cal<br>•Tr<br>Kit2 (WR05)<br>T<br>T<br>Lal length / speed of light in vacuum * ·                                                                                                    | S-Parameters From       Calibration       Calibration       Recall       Last Cal Set       S-Parameters From       Circuit Model          Snp File       Read File       Vrelative permittivity                                                                                                    |
| <mark>S11</mark><br>80-<br>80-<br>40-<br>20-                                                                                                    | S22       dB Mag       20 dB / Ref C         View / Modify Standard in Newf         Modify Offset         Offset Short 1       OFFSET SHOR*         Delay:       1.894 ps         Delay:       1.894 ps         Delay of waveguide = mechanic       20:         Varies       Offset Loss:       0 GΩ/s                                                                                             | AB Cal<br>AB Cal<br>*Tr<br>Kit2 (WR05)<br>T<br>Assignment<br>tal length / speed of light in vacuum * -<br>Cal                                                                                                    | Image: Second state state     Image: Second state       Image: Second state     Image: Second state       Image: Second state     Image: Second state <t< th=""></t<>                                                                                                    |
| <mark>S11</mark><br>- 80-<br>- 40-<br>- 20-<br><b>0</b> -                                                                                                    | S22       dB Mag       20 dB / Ref C         View / Modify Standard in Newf         Modify Offset         Offset Short 1 OFFSET SHOR         Delay:       1.894 ps         Delay of waveguide = mechanic         Z0:       varies         Offset Loss:       0 GΩ/s                                                                                                    | AB Cal<br>AB Cal<br>AT A Cal<br>Assignment<br>Cal length / speed of light in vacuum *                                                                                                    | Image: Stat:     Trc1 S1     Recall Last Cal Set       Image: Stat:     S-Parameters From       Image: Operative Control of Circuit Model       Image: State of Circuit Model       Image: Set of Circuit Model       Image: Set of Circuit Model <t< td=""></t<>                                                                                                    |
| <mark>S11</mark><br>                                                                                                    | S22       dB Mag       20 dB / Ref C         View / Modify Standard in Newf         Modify Offset         Offset Short 1       OFFSET SHOR*         Delay:       1.894 ps         Delay:       1.894 ps         Delay:       1.894 ps         Offset Loss:       0 GΩ/s         OK       Cancel                                                                                                    | OB       Cal         OB       Cal         Image: Cal       •Tr         Kit2 (WR05)       mder: Cal         T       Assignment         Cal       Image: Cal         Image: Cal       •Tr         Cal       •Tr         Assignment       •Tr         Cal       •Tr         Image: Cal       •Tr         Image: Cal       •Tr <tr< th=""><th>Stat:     Trc1 S1       S:Parameters From       O Circuit Model       .snp File       Recad File       Vrelative permittivity       0 E-15 F       + 0 E-27 F/Hz       + 0 E-36 F/Hz<sup>2</sup></th></tr<>                                                                                                    | Stat:     Trc1 S1       S:Parameters From       O Circuit Model       .snp File       Recad File       Vrelative permittivity       0 E-15 F       + 0 E-27 F/Hz       + 0 E-36 F/Hz <sup>2</sup>                                                                                                    |
| <mark>S11</mark><br>                                                                                                    | S22       dB Mag       20 dB / Ref C         View / Modify Standard in Newf         Modify Offset         Offset Short 1 OFFSET SHORT         Delay:       1.894 ps         Delay:       1.894 ps         Delay:       1.894 ps         Delay:       1.894 ps         Offset Loss:       0 GΩ/s         OK       Cancel                                                                            | OB       Cal         OB       Cal         Image: Cal       •Tr         Kit2 (WR05)       •Tr         Image: Cal       •Tr         Assignment       Assignment         Image: Cal       •Tr         Assignment       •Tr         Image: Cal       •Tr         Assignment       •Tr         Image: Cal       •Tr         Assignment       •Tr         Image: Cal       •Tr         Image: Cal <t< td=""><td>S-Parameters From       O Circuit Model       .snp File       Read File       vfelative permittivity       1       0 E-15 F       + 0 E-27 F/Hz       + 0 E-36 F/Hz<sup>2</sup>       + 0 E-36 F/Hz<sup>2</sup></td></t<>                                                                                                    | S-Parameters From       O Circuit Model       .snp File       Read File       vfelative permittivity       1       0 E-15 F       + 0 E-27 F/Hz       + 0 E-36 F/Hz <sup>2</sup> + 0 E-36 F/Hz <sup>2</sup>                                                                                                    |
| S11<br>- 80-<br>- 40<br>- 20<br>- 20<br>20<br>20<br>20                                                                                                    | S22       dB Mag       20 dB / Ref C         View / Modify Standard in Newf         Modify Offset         Offset Short 1 OFFSET SHOR         Delay:       1.894 ps         Delay of waveguide = mechanic         Z0:       Varies         Offset Loss:       0 GΩ/s         OK       Cancel                                                                                                    | OB       Cal         OB       Cal         Assignment         Image: State of State of Sta | S-Parameters From          • Circuit Model        .snp File       Read File       vfelative permittivity       Image: state of the state of the state of |
| S11<br>- 80-<br>- 50-<br>- 40-<br>- 20-<br>20-<br>40-<br>- 40-<br>40-<br> | S22       dB Mag_20 dB / Ref C         View / Modify Standard in Newf         Modify Offset         Offset Short1_OFFSET SHOR*         Delay:       1.894 ps         Delay:       1.894 ps         Delay:       1.894 ps         Offset Loss:       0 GΩ/s         OK       Cancel         5.197 ps                                                                                                | OB       Cal         OB       Cal         Image: Cal       •Tr         Kit2 (WR05)       •mder:         Image: Cal       •mder:         Image: Cal       •Tr         Assignment       •Assignment         Image: Cal       •Tr         Assignment       •Tr         Image: Cal       •Tr         Image: Cal       •Tr         Assignment       •Tr         Image: Cal       •Tr         Image: Cal                                                                                                    | a Stat       Trc1 S1       Recall Last Cal Set         S-Parameters From <ul> <li>Circuit Model</li> <li>.snp File</li> <li>Read File</li> <li>2e</li> <li>Vrelative permittivity</li> <li>0 E-15 F</li> <li>+ 0 E-27 F/Hz</li> <li>+ 0 E-36 F/Hz<sup>2</sup></li> <li>+ 0 E-45 F/Hz<sup>2</sup></li> <li>Min Freq: 116 GHz</li> <li>If GHz</li> <li>If GHz</li></ul>                                                                                                    |
| S11<br>- 80-<br>- 401<br>- 201<br>01<br>201<br>401<br>801                                                                                                    | S22       dB Mag. 20 dB / Ref C         View / Modify Standard in Newf         Modify Offset         Offset Short 1 OFFSET SHORT         Delay:       1.894 ps         Delay:       1.894 ps         Delay of waveguide = mechanic         Z0:       ∨aries         Offset Loss:       0 GΩ/s         OK       Cancel         \$5.197 ps         Modify Offset.                                    | AB Cal<br>AB Cal<br>•Tr<br>Kit2 (WR05)<br>T<br>Assignment<br>al length / speed of light in vacuum *<br>• 0 E-24 H/Hz<br>+ 0 E-23 H/Hz²<br>+ 0 E-23 H/Hz²<br>+ 0 E-24 H/Hz<br>+ 0 E-24 H/Hz²<br>+ 0 E-24 H/Hz²<br>+ 0 E-24 H/Hz²<br>+ 0 E-24 H/Hz²                                                                                                    | Image: Calibration         Recall Last Cal Set         Image: Calibration         Image: Calibration                                                                                                    |
| S11<br>- 80-<br>- 40<br>- 20<br>20<br>20<br>40<br>80<br>Ch1                                                                                                    | S22       dB Mag       20 dB / Ref C         View / Modify Standard in Newf         Modify Offset         Offset Short 1       OFFSET SHORT         Delay:       1.894 ps         Delay:       1.894 ps         Delay:       1.894 ps         Delay:       1.894 ps         Old State       0 GΩ/s         Offset Loss:       0 GΩ/s         OK       Cancel         5.197 ps       Modify Offset. | 0 dB       Cal         0 dB       Cal         Kit2 (WR05)         T         Assignment         cal length / speed of light in vacuum *         Cal         + 0 E-24 H/Hz         + 0 E-24 H/Hz         + 0 E-42 H/Hz         + 0 E-42 H/Hz         + 0 E-42 H/Hz         + 0 E-42 H/Hz         + 0 E-42 H/Hz                                                                                                    | S-Perameters From          • Circuit Model        .snp File       Read File       Vrelative permittivity       Image: State of the state of the state of |

**Figure 8 – "Offset Short 1" Standard Definition Table** 

OMLINC. 300 Digital Drive Morgan Hill, CA USA 95037 9

Release Date: 03-2021

- 12.Change "Min Freq" setting of "116 GHz" to "115.696 GHz" and "Max Freq" setting of "230 GHz" to "231.392 GHz" using the numeric keypad or keyboard.
- 13. Type "**OFFSET SHORT**" in blank label box. Figure 9 shows all the necessary changes needed for OML "Offset Short" calkit definition.
- 14.Click **OK** to return to previous dialog box.

| File               | e Trace                                 | Channe     | l Displa | ay Syster | n Windov              | v Info     | Help     |          |          |                     |        | _ 6        | ı × |
|--------------------|-----------------------------------------|------------|----------|-----------|-----------------------|------------|----------|----------|----------|---------------------|--------|------------|-----|
| Trc1               | <mark>S11</mark> dB                     | Mag 2      | 0 dB / 1 | Ref 0 dB  | Cal                   |            |          |          |          |                     | 1      | Set1 *     | - R |
| Trc2               | S21 dB                                  | Mag 1      | dB/      | Ref0dB    | Cal                   |            |          |          |          |                     |        | Channel    | ×   |
| Trc3               | <mark>S12</mark> dB                     | Mag 1      | dB/      | Ref 0 dB  | Cal                   |            |          |          |          |                     |        | Calibratio | on  |
| Trc4               | <mark>S22</mark> dB                     | Mag 2      | 0 dB /   | Ref0dB    | Cal                   |            |          |          |          |                     |        | Bacal      |     |
|                    | 1                                       |            |          |           |                       |            | •        | Trac Sta | at: 1    | Trc1 S11            |        | Last Cal   | Set |
|                    | View / M                                | odify Star | ndard in | NewKit2 ( | NR05)                 |            |          |          |          | · · · · ·           |        |            |     |
|                    | 01507710                                | ouny ora   |          | riemanz ( | (1100)                |            |          |          |          |                     |        |            |     |
|                    | Type:                                   | Offset St  | nort 1   |           |                       | Gen        | der      | ~        | S-Para   | meters Fro          | m      |            |     |
|                    | .,,,,,,,,,,,,,,,,,,,,,,,,,,,,,,,,,,,,,, | ,          |          |           |                       |            |          |          | 💿 Circ   | cuit Model          |        |            |     |
|                    | Label:                                  | OFFSET     | SHORT    | r 👼       | Restri                | ict Port A | ssignmen | ıt       | O.snp    | o File              | Rea    | d File     | ze  |
| - 40·              | Circuit                                 | L.         |          |           |                       |            |          |          |          |                     |        |            |     |
|                    | Circuit                                 | Model      |          |           |                       |            |          |          | 12       |                     |        |            |     |
| - 20·              |                                         |            | 0 GC     | 1/s       |                       |            |          |          |          | _                   |        |            | 1   |
|                    |                                         | °          | -        |           | Ŷ                     |            |          |          |          |                     |        |            |     |
| 0                  |                                         |            |          |           | Γİ .                  |            | /        | 1        |          |                     |        |            | H   |
|                    |                                         |            |          |           | ΩΟ                    |            |          |          | 0 E-15 F | F                   |        |            |     |
| 20+                |                                         | Imp        | edance   | varies    | $\prod_{n \in -12}$   | н          | / =      | <u> </u> | + 0 E-23 | 7 F/Hz              |        |            |     |
|                    |                                         |            |          |           | $3 + 0F^{-2}$         | 4 H/H      |          |          | +UE-36   | 6 F/Hz²<br>= = /ш-3 |        |            | E   |
| 40                 |                                         |            |          |           | 3 + 0 E-3             | 3 H/Hz²    |          |          | + U E-4: | 5 F/HZ*             |        |            | prr |
| $\Delta n \lambda$ |                                         |            |          |           |                       | 2 H/Hz³    |          |          |          |                     |        |            | eq  |
| H) DY              |                                         |            |          |           | ► 1/                  |            |          |          | •        |                     |        |            | P   |
| ¥Υ                 |                                         |            | 1.894 p  | os        | <b>I</b> <sup>#</sup> |            |          |          | Min Fre  | eq: 115.6           | 96 GHz | 🔶 El 👻     |     |
| 80                 |                                         | ·          |          |           |                       |            |          | - 1      |          |                     |        |            |     |
|                    |                                         |            | Modify C | Offset    | M                     | lodify Lo  | ad       | - i      | Max Fre  | eq: <u>231.3</u>    | 92 GHz | 2 르 ◄      |     |
|                    |                                         |            |          |           |                       |            |          | -        |          |                     |        |            | -   |
| Ch1                |                                         |            |          |           |                       |            |          | ОК       |          | Cancel              |        | Help       |     |
| Trc1               |                                         |            |          |           |                       |            |          |          |          |                     |        |            |     |

Figure 9 – Complete Modified "Offset Short 1" Standard Definition

- 15.Highlight "**Match**" and click **View / Modify Stands..** to access "**Match**" standard parameter table. Type "**MATCH**" in blank label box (Figure 10).
- 16.Change "Min Freq" setting of "116 GHz" to "115.696 GHz" and "Max Freq" setting of "230 GHz" to "231.392 GHz" using the numeric keypad or keyboard. Figure 10 shows the changes needed for OML "Load" standard definition.

Tel: 408-779-2698 Fax: 408-778-0491 www.omlinc.com

|                                                                                                    | e Trace                                                 | Channel                                                                | Display                                                           | System Win                                                                                             | ndow Info                                                                                | Help        |                                |                                                                                                    |                                                                                          |           | _ & ×                                            |
|----------------------------------------------------------------------------------------------------|---------------------------------------------------------|------------------------------------------------------------------------|-------------------------------------------------------------------|----------------------------------------------------------------------------------------------------|------------------------------------------------------------------------------------------|-------------|--------------------------------|----------------------------------------------------------------------------------------------------|------------------------------------------------------------------------------------------|-----------|--------------------------------------------------|
| Trc1<br>Trc2                                                                                               | S11 dE                                                  | 3 Mag 20<br>3 Mag 1 d                                                  | dB/Refu<br>B/Refu                                                 | 0 dB Cal<br>0 dB Cal                                                                                   |                                                                                          |             |                                |                                                                                                    |                                                                                          | 1         | Set1 * 🚯                                         |
| Trc3                                                                                                    | S12 dE                                                  | 3 Mag 1 d                                                              | iB/ Refi<br>⊲R/ Dofi                                              | 0 dB Cal                                                                                               |                                                                                          |             |                                |                                                                                                    |                                                                                          |           | Calibration                                      |
|                                                                                                    | <mark>522</mark> uc                                     | siviay zu                                                              |                                                                   |                                                                                                    |                                                                                          | •T          | irac Stat:                     | Trc                                                                                                    | 1 S11                                                                                    |           | Recall<br>Last Cal Set                           |
| S1<br>                                                                                                    | 1                                                       |                                                                        |                                                                   |                                                                                                    |                                                                                          | M           | in:                            | -78                                                                                                    | 3.7431 d                                                                                 | IB        |                                                  |
|                                                                                                    | Add Calil                                               | bration Kit                                                            |                                                                   |                                                                                                    |                                                                                          |             | axı                            | -42                                                                                                    | .5321 d<br>.2109 d                                                                       | IB        | Cal<br>Kits                                      |
| ~~~~~~~~~~~~~~~~~~~~~~~~~~~~~~~~~~~~~~~                                                                    | Connect                                                 | tor Type:                                                              | WD0E                                                              |                                                                                                    |                                                                                          |             |                                |                                                                                                    |                                                                                          |           |                                                  |
| - 40                                                                                                    | Connect                                                 | or type.                                                               | VINU3                                                             |                                                                                                    |                                                                                          |             |                                |                                                                                                    |                                                                                          | Þ         | Characterize<br>Cal Unit                         |
|                                                                                                    | Name:                                                   | NewKit2                                                                |                                                                   | ē L                                                                                                    | abel:                                                                                    |             |                                | õ                                                                                                    |                                                                                          |           |                                                  |
| - 20                                                                                                    |                                                         |                                                                        |                                                                   |                                                                                                    |                                                                                          |             |                                |                                                                                                    | Label                                                                                    | Attr 🔺    | Enhanced<br>Wave                                 |
| 01                                                                                                    | 🔽 Keys                                                  | ight Mode                                                              |                                                                   | Standard                                                                                               |                                                                                          | Label       |                                |                                                                                                    |                                                                                          | RO        | Corr                                             |
| 20                                                                                                    | Cop                                                     | y Standards                                                            | s from                                                            | Short<br>Offset Shor                                                                                   | +1                                                                                       | SHORT       | HORT                           |                                                                                                    | -                                                                                        | R0<br>R0  | Match                                            |
|                                                                                                    |                                                         | Add Standa                                                             | rd                                                                | Match                                                                                                  |                                                                                          | 0110210     |                                |                                                                                                    |                                                                                          | RO        | Corr                                             |
| 40                                                                                                    |                                                         |                                                                        |                                                                   | Sliding Mat<br>Reflect                                                                                 | tch                                                                                      |             |                                |                                                                                                    | -                                                                                        | RO        | Cal and Corr<br>It Base Freq                     |
| P\A                                                                                                    | View                                                    | / Modify Sta                                                           | andard                                                            | Through                                                                                                |                                                                                          |             |                                |                                                                                                    |                                                                                          | RO        |                                                  |
|                                                                                                    |                                                         | )elete Stand                                                           | dard                                                              |                                                                                                    |                                                                                          |             |                                |                                                                                                    |                                                                                          | RO        |                                                  |
| -00                                                                                                    | Optimi                                                  | ze Line Fred                                                           | q Ranges                                                          |                                                                                                    |                                                                                          |             |                                |                                                                                                    | madif.                                                                                   | RU 🔽      |                                                  |
| Ch1                                                                                                    |                                                         |                                                                        |                                                                   | ОК                                                                                                    |                                                                                          | Cancel      | Help                           |                                                                                                    |                                                                                          |           | – More –<br>2/2                                  |
| Trc1                                                                                                    |                                                         |                                                                        |                                                                   |                                                                                                    |                                                                                          |             |                                |                                                                                                    |                                                                                          | Help      | LOCAL                                            |
| File                                                                                                    | e Trace                                                 | Channel                                                                | Display                                                           | System Win                                                                                             | idow Info                                                                                | Help        |                                |                                                                                                    |                                                                                          | 4         | _ 문 X                                            |
| Trc1                                                                                                    | S11 dB<br>S21 dB                                        | i Magi 20                                                              | aB1 Keti                                                          | LOR FAL                                                                                                |                                                                                          |             |                                |                                                                                                    |                                                                                          |           | 106U (MA)                                        |
| Trc3                                                                                                    | 0.40                                                    | siviag i d                                                             | IB/ Ref∣                                                          | 0 dB Cal                                                                                               |                                                                                          |             |                                |                                                                                                    |                                                                                          | I         | Channel                                          |
|                                                                                                    | S12 dB                                                  | Mag 1 d<br>Mag 1 d<br>Mag 20                                           | IB/ Refi<br>IB/ Refi<br>dB/ Refi                                  | 0 dB Cal<br>0 dB Cal<br>0 dB Cal                                                                       |                                                                                          |             |                                |                                                                                                    |                                                                                          | -         | Channel<br>Calibration                           |
|                                                                                                    | S12 dB<br>S22 dB                                        | Mag 1 d<br>Mag 1 d<br>Mag 20                                           | IB/ Refi<br>IB/ Refi<br>dB/ Refi                                  | 0 dB Cal<br>0 dB Cal<br>0 dB Cal<br>0 dB Cal                                                           |                                                                                          | T•          | ra¢ Stat:                      | Trc                                                                                                    | :1 S11                                                                                   |           | Channel<br>Calibration<br>Recall<br>Last Cal Set |
| S1<br>80-                                                                                                  | S12 dB<br>S22 dB<br>1<br>View / M                       | Mag 1 d<br>Mag 1 d<br>Mag 20<br>Mag 20                                 | IB / Refi<br>IB / Refi<br>dB / Refi<br>dB / Refi<br>dard in New   | 0 dB Cal<br>0 dB Cal<br>0 dB Cal<br>0 dB Cal                                                           |                                                                                          | T•          | īra¢ Stat:                     | Trc                                                                                                    | :1 S11                                                                                   |           | Channel<br>Calibration<br>Recall<br>Last Cal Set |
| S1<br>- 80-                                                                                                | S12 dB<br>S22 dB<br>View / M                            | Mag 1 d<br>Mag 1 d<br>Mag 20                                           | IB / Refi<br>IB / Refi<br>dB / Refi<br>lard in New                | 0 dB Cal<br>0 dB Cal<br>0 dB Cal<br>0 dB Cal<br>wit2 (WR05)                                            | Ge                                                                                       | •T          | ra¢ Stat:<br>S <sup>-</sup> S- | Trc<br>Parame                                                                                                    | :1 S11<br>eters Fron                                                                     | n         | Channel<br>Calibration<br>Recall<br>Last Cal Set |
|                                                                                                    | S12 dB<br>S22 dB<br>View / M<br>Type:                   | Mag 1 d<br>Mag 1 d<br>Mag 20<br>odify Stand                            | IB / Refi<br>IB / Refi<br>dB / Refi                               | 0 dB Cal<br>0 dB Cal<br>0 dB Cal<br>0 dB Cal<br>wit2 (WR05)                                            | Ge                                                                                       | •T          | īraļ Stat:                     | Parame<br>Circuit                                                                                                    | :1 S11<br>eters Fron<br>Model                                                            | n<br>     | Channel<br>Calibration<br>Recall<br>Last Cal Set |
| - 40                                                                                                    | S12 dB<br>S22 dB<br>View / M<br>Type:<br>Label:         | Mag 1 d<br>Mag 1 d<br>Mag 20<br>odify Stand<br>Match                   | IB / Ref (<br>IB / Ref (<br>dB / Ref (<br>lard in New             | 0 dB     Cal       0 dB     Cal       0 dB     Cal       0 dB     Cal                                  | Ge<br>estrict Port                                                                       | nder:       | Tra¢ Stat:                     | Parame<br>Circuit<br>Snp Fi                                                                                                    | :1 S11<br>eters Fron<br>Model<br>ile                                                     | n<br>Read | Channel<br>Calibration<br>Recall<br>Last Cal Set |
| S11<br>- 80-<br>- 401<br>- 201                                                                             | S12 dB<br>S22 dB<br>View / M<br>Type:<br>Label:         | Mag 1 o<br>Mag 1 d<br>Mag 20<br>odify Stand<br>Match<br>MATCH          | IB / Ref (<br>IB / Ref (<br>dB / Ref (<br>lard in New             | WR05                                                                                                   | Ge<br>estrict Port                                                                       | •T<br>nder: | Tra¢ Stat:                     | Parame<br>Parame<br>Circuit<br>.snp Fi                                                                                                    | 1 S1<br>eters Fron<br>Model<br>ile<br>14                                                 | n<br>Read | Channel<br>Calibration<br>Recall<br>Last Cal Set |
| S11<br>- 80-<br>- 40-<br>- 20-                                                                             | S12 dB<br>S22 dB<br>Type:<br>Type:<br>Circuit           | Mag 1 d<br>Mag 1 d<br>Mag 20<br>odify Stand<br>Match<br>MATCH<br>Model | B / Ref<br>B / Ref<br>dB / Ref<br>lard in New                     | o dB Cal<br>0 dB Cal<br>0 dB Cal<br>wit2 (WR05)                                                        | Ge<br>estrict Port                                                                       | nder:       | Tra¢ Stat:                     | Parame<br>O Circuit<br>) .snp Fi                                                                                                    | 1 S11<br>eters Fron<br>Model<br>ile<br>14                                                | n<br>Read | Channel<br>Calibration<br>Recall<br>Last Cal Set |
| S1'<br>- 80-<br>- 40'<br>- 20'                                                                             | S12 dB<br>S22 dB<br>Type:<br>Type:<br>Label:<br>Circuit | Mag 1 d<br>Mag 1 d<br>Mag 20<br>odify Stand<br>Match<br>MATCH<br>Model | IB / Ref I<br>IB / Ref I<br>Iard in New                           | Kit2 (WR05)                                                                                            | Ge<br>estrict Port                                                                       | nder:       | Tra¢ Stat:                     | Parame<br>O Circuit<br>).snp Fi                                                                                                    | 1 S11<br>eters Fron<br>Model<br>ile<br>14                                                | n<br>Read | Channel<br>Calibration<br>Recall<br>Last Cal Set |
| S11<br>- 80-<br>- 40-<br>- 20-<br>0-<br>20-                                                                | S12 dB<br>S22 dB<br>Type:<br>Label:<br>Circuit          | Mag 1 d<br>Mag 1 d<br>Mag 20<br>odify Stand<br>Match<br>MATCH<br>Model | B / Ref I<br>B / Ref I<br>dB / Ref I<br>lard in New<br>0 GΩ/s<br> | odB     Cal       odB     Cal       odB     Cal       odB     Cal       wate     R                     | Ge<br>estrict Port<br>ries<br>-12 H                                                      | nder:       |                                | Parame<br>O Circuit<br>).snp Fi                                                                                                    | 1 S11<br>eters Fron<br>Model<br>lie<br><b>14</b>                                         | n<br>Read | Channel<br>Calibration<br>Recall<br>Last Cal Set |
| S11<br>- 80-<br>- 40-<br>- 20-<br>0-<br>20-<br>- 40                                                        | S12 dB<br>S22 dB<br>Type:<br>r<br>Label:<br>Circuit     | Mag 1 d<br>Mag 1 d<br>Mag 20<br>Match<br>Match<br>MATCH<br>Model       | B / Ref I<br>B / Ref I<br>dB / Ref I<br>Jard in New<br>0 GΩ/s<br> | Kit2 (WR05)                                                                                            | Ge<br>estrict Port<br>ries<br>-12 H<br>E-24 H/Hz                                         | nder:       |                                | Parame<br>O Circuit<br>) .snp Fi<br>.snp Fi<br>0 E-15 F<br>0 E-27 F,<br>0 E-27 F,<br>0 E-36 F,<br>0 E-45 F,                                               | 1 S11<br>deters From<br>Model<br>de<br>14                                                | n<br>Read | Channel<br>Calibration<br>Recall<br>Last Cal Set |
| S11<br>- 80-<br>- 40-<br>- 20-<br>20-<br>20-<br>40-<br>√ ∧                                                 | S12 dB<br>S22 dB<br>Type:<br>Label:<br>Circuit          | Mag 1 d<br>Mag 1 d<br>Mag 20<br>odify Stand<br>Match<br>MATCH<br>Model | B / Ref I<br>B / Ref I<br>dB / Ref I<br>lard in New<br>0 GΩ/s<br> | ss o E Cal<br>o dB Cal<br>o dB Cal<br>cal<br>cal<br>cal<br>cal<br>cal<br>cal<br>cal<br>cal<br>cal<br>c | Ge<br>estrict Port<br>ries<br>5-12 H<br>E-24 H/Hz<br>E-33 H/Hz<br>E-42 H/Hz              | nder:       |                                | Parame<br>Circuit<br>.snp Fi<br>.snp Fi<br>.snp Fi<br>.5 F<br>0 E-27 F,<br>0 E-27 F,<br>0 E-36 F,<br>0 E-45 F,                                            | 1 S11<br>Model<br>Ile<br>14<br>/Hz<br>/Hz²<br>/Hz²                                       | n<br>Read | Channel<br>Calibration<br>Recall<br>Last Cal Set |
| S11<br>- 80-<br>- 40-<br>20-<br>20-<br>40-<br>↓<br>↓                                                       | S12 dB<br>S22 dB<br>Type:<br>r<br>Label:<br>Circuit     | Mag 1 d<br>Mag 1 d<br>Mag 20<br>Match<br>Match<br>MATCH<br>Model       | B / Ref I<br>B / Ref I<br>dB / Ref I<br>Jard in New<br>0 GΩ/s<br> | 0 dB     Cal       0 dB     Cal       0 dB     Cal       0 dB     Cal       #Kit2 (WR05)               | Ge<br>estrict Port<br>ries<br>:-12 H<br>E-24 H/Hz<br>E-33 H/Hz<br>E-42 H/Hz              | nder:       |                                | Trc           Parame           Circuit           .snp Fi           E-15 F           0 E-27 F,           0 E-27 F,           0 E-36 F,           0 E-45 F, | 1 S11<br>eters Fron<br>Model<br>ile<br>14<br>/Hz<br>/Hz <sup>2</sup><br>/Hz <sup>2</sup> |           | Channel<br>Calibration<br>Recall<br>Last Cal Set |
| S11<br>- 80-<br>- 40-<br>- 20-<br>20-<br>20-<br>40-<br>↓<br>80                                             | S12 dB<br>S22 dB<br>Type:<br>Label:<br>Circuit          | Mag 1 d<br>Mag 1 d<br>Mag 20<br>odify Stand<br>Match<br>MATCH<br>Model | B / Ref I<br>B / Ref I<br>dB / Ref I<br>land in New<br>0 GΩ/s<br> | ss O E Cal<br>O dB Cal<br>O dB Cal<br>Kit2 (WR05)                                                      | Ge<br>estrict Port<br>ries<br>5-12 H<br>E-24 H/Hz<br>E-33 H/Hz<br>E-42 H/Hz              | nder:       |                                | Parame<br>O Circuit<br>) .snp Fi<br>0 E-15 F<br>0 E-27 F,<br>0 E-27 F,<br>0 E-36 F,<br>0 E-45 F,                                                          | 1 S11<br>Model<br>Ile<br>14<br>/Hz<br>/Hz <sup>2</sup><br>/Hz <sup>2</sup>               | Read      | Channel<br>Calibration<br>Recall<br>Last Cal Set |
| S1<br>- 80-<br>- 40-<br>20-<br>20-<br>40-<br>↓<br>↓<br>↓<br>↓<br>↓<br>↓<br>↓<br>↓<br>↓<br>↓<br>↓<br>↓<br>↓ | S12 dB<br>S22 dB<br>Type:<br>Label:<br>Circuit          | Mag 1 d<br>Mag 1 d<br>Mag 20<br>Match<br>Match<br>MATCH<br>Model       | B / Ref I<br>B / Ref I<br>dB / Ref I<br>lard in New<br>0 GΩ/s<br> | Kit2 (WR05)                                                                                            | Ge<br>estrict Port<br>ries<br>:-12 H<br>E-24 H/Hz<br>E-33 H/Hz<br>E-42 H/Hz<br>E-42 H/Hz | oad         |                                | Parame<br>O Circuit<br>) .snp Fi<br>0 E-15 F<br>0 E-27 F,<br>0 E-26 F,<br>0 E-45 F,<br>in Freq:<br>ax Freq:                                               | 1 S11<br>eters Fron<br>Model<br>ile<br><b>14</b><br>/Hz²<br>/Hz²<br>/Hz²<br>231.39       | n<br>Read | Channel<br>Calibration<br>Recall<br>Last Cal Set |
| S11<br>- 80-<br>- 40-<br>- 20-<br>20-<br>20-<br>40-<br>20-<br>40-<br>80-<br>Ch1                            | S12 dB<br>S22 dB<br>Type:<br>Label:<br>Circuit          | Mag 1 d<br>Mag 1 d<br>Mag 20<br>odify Stand<br>Match<br>MATCH<br>Model | B / Ref I<br>B / Ref I<br>dB / Ref I<br>dard in New<br>0 GΩ/s<br> | 0 dB     Cal       0 dB     Cal       0 dB     Cal       0 dB     Cal       war     Cal                | Ge<br>estrict Port<br>ies<br>:-12 H<br>E-24 H/Hz<br>E-33 H/Hz<br>E-42 H/Hz<br>E-42 H/Hz  | oad         |                                | Parame<br>O Circuit<br>) .snp Fi<br>D E-15 F<br>0 E-27 F,<br>0 E-26 F,<br>0 E-45 F,<br>in Freq:<br>ax Freq:                                               | 1 S11<br>Model<br>Ile<br>14<br>/Hz <sup>2</sup><br>/Hz <sup>2</sup><br>231.39<br>Cancel  |           | Channel<br>Calibration<br>Recall<br>Last Cal Set |

Figure 10 – Complete Modified "Match" Standard Definition

OMLINC. 300 Digital Drive Morgan Hill, CA USA 95037

Tel: 408-779-2698 Fax: 408-778-0491

| 💻 File Trace Channel Display System Window Info Help                                                                                                    | _ & ×                               |
|----------------------------------------------------------------------------------------------------|-------------------------------------|
| Trc1         S11         dB Mag         20 dB /         Ref 0 dB         Cal           Trc2         S21         dB Mag         1 dB /         Ref 0 dB         Cal           Trc3         S12         dB Mag         1 dB /         Ref 0 dB         Cal           Trc4         S12         dB Mag         1 dB /         Ref 0 dB         Cal                                                                                                    | 1 Set1 - Channel<br>Calibration     |
| S11     •Trac Stat.                                                                                                    | Trc1 S11<br>-73.5291 dB             |
| Add Calibration Kit                                                                                                    | -42.163 ( dB<br>3654 dB Cal<br>Kits |
| Connector Type: WR05                                                                                                    | Characterize                        |
| Name: NewKit2                                                                                                    | Enhanced                            |
| 0 Keysight Mode Standard Label                                                                                                    | RO Wave                             |
| 20 Copy Standards from Offset Short OFFSET SHORT                                                                                                    | RO     Load       Match     Corr    |
| Add Standard Match MATCH Sliding Match                                                                                                    | RO Al and Corr                      |
| View / Modify Standard  View / Modify Standard  Reflect  Through Lise 1                                                                                                    | RO t Base Freq                      |
|                                                                                                    |                                     |
| Ch1 Correct Help                                                                                                    | modify. – More –<br>2/2             |
|                                                                                                    |                                     |
| Trc1 S11 dB Mag 20 dB / Ref 0 dB Cal                                                                                                    | <u>_ ط</u> ×<br>1 Set1 * 🚯          |
| Trc2 S21 dB Mag 1 dB / Ref 0 dB Cal<br>Trc3 S12 dB Mag 1 dB / Ref 0 dB Cal                                                                                                    | Channel<br>Calibration              |
| Irc4 SZ2 dB Mag 20 dB / Ref 0 dB Cal •Tra¢ Stat.                                                                                                    | Trc1 S11 Recall Last Cal Set        |
| 80- View / Modify Standard in NewKit2 (WR05)                                                                                                    |                                     |
| Type: Sliding Match Gender:                                                                                                    | Circuit Model                       |
| 40 Labe: SLIDING MATCH B Restrict Port Assignment                                                                                                    | .snp File Read File                 |
| — 20 0 GΩ/s                                                                                                    | 10                                  |
|                                                                                                    |                                     |
|                                                                                                    |                                     |
| 20 Impedance varies 5 Movable Load                                                                                                    |                                     |
|                                                                                                    | prr eq                              |
|                                                                                                    |                                     |
|                                                                                                    | n Freq: 115.696 GHz                 |
| 20<br>40<br>40<br>40<br>40<br>40<br>40<br>40<br>40<br>40<br>40<br>40<br>40<br>40<br>40<br>40<br>40<br>40<br>40<br>40<br>40<br>80<br>80<br> | n Freq: 115.696 GHz 2 2 .           |

Figure 11 – Complete Modified "Sliding Match" Standard Definition

OMLINC. 300 Digital Drive Morgan Hill, CA USA 95037

Tel: 408-779-2698 Fax: 408-778-0491 www.omlinc.com

- 17.Click **OK** to return to previous dialog box.
- 18.Highlight "Sliding Match" and click View / Modify Stands.. to access
  "Sliding Match" standard parameter table. Type "SLIDING MATCH" in blank "Label" box (Figure 11).
- 19.Change "Min Freq" setting of "116 GHz" to "115.696 GHz" and "Max Freq" setting of "230 GHz" to "231.392 GHz" using the numeric keypad or keyboard. Figure 11 shows all the necessary changes needed for OML "Sliding Load" standard definition.
- 20.Click **OK** to return to previous dialog box.
- 21.Highlight "**Reflect**" and click View / Modify Stands... to access "**Reflect**" standard parameter table. Type "**REFLECT**" in blank label box.
- 22.Change "Min Freq" setting of "116 GHz" to "115.696 GHz" and "Max Freq" setting of "230 GHz" to "231.392 GHz" using the numeric keypad or keyboard. Figure 12 shows all the changes needed for OML "Short" standard definition.

(Note: "Flush short" or "Short" means the same as "Reflect" in ZVA TRL calibration.)

- 23.Click **OK** to return to previous dialog box.
- 24.Highlight "Through" and click View / Modify Stands.. to access
  "Through" standard parameter table and click Modify Offset.. to modify
  "Through" standard delay value to "0 ps" Click OK to return to previous dialogue box (Figure 13).
- 25.Change "Min Freq" setting of "116 GHz" to "115.696 GHz" and "Max Freq" setting of "230 GHz" to "231.392 GHz" using the numeric keypad or keyboard.
- 26. Type "**THRU**" in blank label box. Figure 14 shows all the necessary changes needed for OML "Thru" standard definition.
- 27.Click **OK** to close "**THRU**" definition table and return to previous dialogue box.

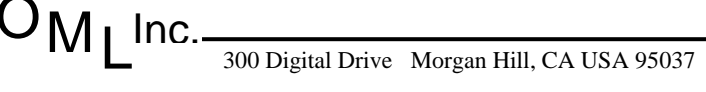

Tel: 408-779-2698 Fax: 408-778-0491

| T 4                                                                 | e Trace                    | Channel Dis                                                                            | play Sy                          | stem Window Ir                                                                                                    | nfo Help              |                                                                                                    |                                                                                         |                             |
|---------------------------------------------------------------------|----------------------------|----------------------------------------------------------------------------------------|----------------------------------|----------------------------------------------------------------------------------------------------|-----------------------|----------------------------------------------------------------------------------------------------|-----------------------------------------------------------------------------------------|-----------------------------|
| Trc1<br>Trc2<br>Trc3<br>Trc4                                        | S11 dB<br>S21 dB<br>S12 dB | Mag 20 dB/<br>Mag 1 dB/<br>Mag 1 dB/                                                   | / Ref0 c<br>Ref0 c<br>Ref0 c     | dB Cal<br>dB Cal<br>dB Cal                                                                                              |                       |                                                                                                    | 1                                                                                       | Channel<br>Calibration      |
|                                                                     |                            |                                                                                        |                                  |                                                                                                    | •Trac Sta<br>Min:     | at: Trc1<br>-75.:                                                                                                    | S11<br>2144 dB                                                                          | Recall<br>Last Cal Set      |
|                                                                     | Add Calib                  | oration Kit                                                                            |                                  |                                                                                                    | Max                   | -42.                                                                                                    | 2592 dB<br>9552 dB                                                                      | Cal<br>Kits                 |
| — 40·                                                               | Connect                    | or Type: WP                                                                            | 205                              | ~                                                                                                    |                       |                                                                                                    |                                                                                         | Characterize<br>X Cal Unit  |
| — 20·                                                               | Name:                      | NewKit2                                                                                |                                  | 👼 Label:                                                                                                    |                       |                                                                                                    | Label Attr 🔺                                                                            | Enhanced                    |
| 01                                                                  | 🔽 Keysi                    | ight Mode                                                                              | Г                                | Standard                                                                                                    | Label                 |                                                                                                    | RO                                                                                      | Wave<br>Corr                |
| 20                                                                  | Сору                       | / Standards fron                                                                       | n                                | Short<br>Offset Short 1                                                                                                 | SHORT<br>OFFSET SHORT |                                                                                                    | R0<br>R0                                                                                | Load<br>Match<br>Corr       |
|                                                                     |                            | dd Standard                                                                            |                                  | Sliding Match<br>Reflect                                                                                                | SLIDING MATCH         |                                                                                                    | R0<br>R0<br>R0                                                                          | Cal and Corr<br>t Base Freq |
| W999                                                                |                            | elete Standard                                                                         | ra                               | Through<br>Line 1                                                                                                    |                       |                                                                                                    | R0<br>R0<br>R0                                                                          |                             |
| 80·                                                                 | Optimiz                    | e Line Freq Ra                                                                         | nges                             |                                                                                                    |                       | r                                                                                                    | nodify.                                                                                 | - Mora -                    |
| Ch1                                                                 |                            |                                                                                        | C                                | ок 🗌                                                                                                    | Cancel H              | telp ]                                                                                                    | Help                                                                                    | 2/2                         |
| File                                                                | Trace                      | Channel Disp                                                                           | play Sys                         | stem Window Ir                                                                                                    | nfo Help              |                                                                                                    |                                                                                         |                             |
| Trc1<br>Trc2                                                        | S11 dB<br>S21 dB           | Mag 20 dB/<br>Mag 1 dB/                                                                | Ref0c                            | IB Cal<br>IB Cal                                                                                                    |                       |                                                                                                    | 1                                                                                       | Set1 *                      |
| Trc3                                                                | STZ QB<br>Calibratio       |                                                                                        | Reruc                            | 18 Cal                                                                                                    |                       |                                                                                                    |                                                                                         | Calibration                 |
| S11                                                                 |                            | on Kits                                                                                |                                  |                                                                                                    |                       |                                                                                                    |                                                                                         | Recall                      |
| - 80-                                                               | View / M                   | odify Calibratio<br>odify Standard                                                     | in Kit<br>in VO5-A               | L-30 (WR05)                                                                                                    |                       | N                                                                                                    |                                                                                         | Recall<br>ast Cal Set       |
| 80-<br>- <del>- 60</del> -                                          | View / M<br>View / M       | odify Calibratio<br>odify Standard<br>Reflect                                          | n Kit<br>in VO5-A                | L-30 (WR05)                                                                                                    | Gender:               | S-Parame                                                                                                    | ters From                                                                               | Recall<br>ast Cal Set       |
| 80-<br><del>60</del> -<br>40-                                       | View / M<br>Type:<br>Label | n Kils<br>odifu Calibratio<br>odify Standard<br>Reflect<br>REFLECT<br>Model            | n Kit<br>in VO5-A                | L-30 (WR05)                                                                                                    | Gender: 💽             | S-Parame<br>Circuit<br>.snp                                                                                                    | ters From<br>Model                                                                      | Recall<br>ast Cal Set       |
| - 80-<br>- 80-<br>- 40-<br>- 20-                                    | View / M<br>Type:<br>Label | Reflect                                                                                | in Kit<br>in VO5-A<br>GΩ/s       | L-30 (WR05)                                                                                                    | Gender:               | S-Parame<br>Circuit<br>.snp                                                                                                    | ters From<br>Model<br>Le Re                                                             | Recall<br>ast Cal Set       |
| - 80-<br>- 80-<br>- 40-<br>- 20-<br><b>0</b>                        | View / M<br>Type:<br>Label | Reflect REFLECT Model 0                                                                | on Kii<br>  in VO5-A<br> <br>    | L-30 (WR05)                                                                                                    | Gender:               | S-Parame<br>© Circuit<br>.snp F                                                                                                    | ters From<br>Model<br>18                                                                | ead File                    |
| - 80-<br>- 40-<br>- 20-<br>0-                                       | View / M<br>Type:<br>Label | Mitic Calibratio<br>odify Standard<br>Reflect<br>REFLECT<br>Model<br>0<br>0<br>Impedan | n Kit<br>i in VO5-A<br>GΩ/s<br>  | L-30 (WR05)                                                                                                    | Gender:               | 0 E-15 F<br>• 0 E-27 F;<br>• 0 E-36 F;<br>• 0 E-45 F                                                                                  | tters From<br>Model<br>In Re<br>18                                                      | Pad File                    |
| - 80-<br>- 00-<br>- 40-<br>- 20-<br>- 20-<br>0-<br>0-<br>40-<br>40- | View / M<br>Type:<br>Label | Reflect REFLECT Model 0 Impedan                                                        | n Kit<br>I in VO5-A<br>GΩ/s<br>  | L-30 (WR05)                                                                                                    | Gender:               | 0 E-15 F<br>• 0 E-27 Fr<br>• 0 E-27 Fr<br>• 0 E-36 Fr<br>• 0 E-45 Fr                                                                  | rters From<br>Model<br>18<br>/Hz<br>/Hz²<br>/Hz²                                        | ead File                    |
| - 80-<br>- 40-<br>- 20-<br>- 20-<br>0-<br>0-<br>                    | View / M<br>Type:<br>Label | Mitic Calibratio<br>odify Standard<br>Reflect<br>Model<br>0<br>0<br>Impedan            | sn Kit<br>I in VO5-A<br>GΩ/s<br> | L-30 (WR05)                                                                                                    | Gender:               | 0 E-15 F<br>• 0 E-27 F,<br>• 0 E-27 F,<br>• 0 E-36 F,<br>• 0 E-45 F,                                                                  | tters From<br>Model<br>IB<br>/Hz<br>/Hz <sup>2</sup><br>/Hz <sup>9</sup><br>I15.696 GHz | Pecali<br>ast Cal Set       |
| - 80-<br>- 40-<br>- 20-<br>0<br>0<br><br><br><br>                   | View / M<br>Type:<br>Label | Reflect REFLECT Model 0 Impedan 0 Modify                                               | n Kit<br>I in VO5-A<br>GΩ/s<br>  | L-30 (WR05)<br>Restrict F<br>0 Ω<br>0 E-12 H<br>+ 0 E-24 H/<br>+ 0 E-33 H/<br>+ 0 E-42 H/<br>- 0 E-42 H/<br>- 0 E-42 H/ | Gender:               | © Circuit<br>• Circuit<br>• snp =<br>• 0 E-15 F<br>• 0 E-27 F,<br>• 0 E-27 F,<br>• 0 E-36 F,<br>• 0 E-45 F,<br>Min Freq:<br>Max Freq: | Hz<br>Hz<br>115.696 GHz<br>231.392 GHz                                                  | Pad File                    |

Figure 12 – Complete Modified "Reflect" Standard Definition

OMLINC. 300 Digital Drive Morgan Hill, CA USA 95037

Tel: 408-779-2698 Fax: 408-778-0491 www.omlinc.com

| rc1 S11 dB Mag. 20 dB / Ref (                                                                                                    | · · · · · · · · · · · · · · · · · · ·                                                                                                    |                                       |                                                                                                    |                                                          |                                                                       |
|----------------------------------------------------------------------------------------------------|----------------------------------------------------------------------------------------------------|---------------------------------------|----------------------------------------------------------------------------------------------------|----------------------------------------------------------|-----------------------------------------------------------------------|
| CHOTH GDIMUG 20 GD7 Reit                                                                                                    | ) dB Cal                                                                                                    |                                       |                                                                                                    | 1                                                        | Set1 * 🛛 🔞                                                            |
| rc2 <mark>S21</mark> dB Mag 1 dB / Ref(<br>rc2 <mark>S12</mark> dB Mag 1 dB ( Bof)                                                                                                    | )dB Cal                                                                                                    |                                       |                                                                                                    |                                                          | Collibration                                                          |
| rc4 <mark>S22</mark> dB Mag 20 dB / Ref (                                                                                                    | ) dB Cal                                                                                                    |                                       |                                                                                                    | ſ                                                        | Calibration                                                           |
|                                                                                                    |                                                                                                    | •Trac Stat                            | Trc1 S                                                                                                    | \$11                                                     | Recall                                                                |
| 5 <mark>11</mark>                                                                                                    |                                                                                                    | Min:                                  | -74.18                                                                                                    | 317 dB                                                   |                                                                       |
|                                                                                                    |                                                                                                    | Max                                   | -42.34                                                                                                    | 100 dB                                                   | Cal                                                                   |
| Add Calibration Kit                                                                                                    |                                                                                                    |                                       |                                                                                                    | 11/ dB                                                   | Kits                                                                  |
| Connector Type: WB05                                                                                                    | ~                                                                                                    |                                       |                                                                                                    |                                                          | Charactering                                                          |
|                                                                                                    |                                                                                                    |                                       |                                                                                                    | ×                                                        | Cal Unit                                                              |
| Name: NewKit2                                                                                                    | 👼 Label:                                                                                                    |                                       | ö                                                                                                    |                                                          |                                                                       |
|                                                                                                    |                                                                                                    |                                       |                                                                                                    | abel Attr 🔼                                              | Enhanced                                                              |
|                                                                                                    |                                                                                                    |                                       |                                                                                                    |                                                          | Wave                                                                  |
| 🔽 Keysight Mode                                                                                                    | Standard                                                                                                    | Label                                 |                                                                                                    | RO                                                       | Con                                                                   |
| Conu Standarda from                                                                                                    | Short                                                                                                    | SHORT                                 |                                                                                                    | RO                                                       | Load<br>Match                                                         |
| Copy Standards from                                                                                                    | Offset Short 1                                                                                                    | OFFSET SHORT                          |                                                                                                    | RO                                                       | Corr                                                                  |
| Add Standard                                                                                                    | Match                                                                                                    | MATCH                                 |                                                                                                    | RO                                                       |                                                                       |
|                                                                                                    | Sliding Match                                                                                                    | SLIDING MATCH                         |                                                                                                    | RO                                                       | al and Corr                                                           |
| View / Modify Standard                                                                                                    | Reflect                                                                                                    | REFLECT                               |                                                                                                    | RO                                                       | t Base Freq                                                           |
|                                                                                                    | Through                                                                                                    |                                       |                                                                                                    | RU                                                       |                                                                       |
| Delete Standard                                                                                                    |                                                                                                    |                                       |                                                                                                    | BO                                                       |                                                                       |
|                                                                                                    |                                                                                                    |                                       | 1-                                                                                                    | B0 2                                                     |                                                                       |
| Optimize Line Freq Ranges                                                                                                    |                                                                                                    |                                       | mo                                                                                                    | odify.                                                   | - More -                                                              |
|                                                                                                    |                                                                                                    | Canaal                                |                                                                                                    |                                                          | 2/2                                                                   |
|                                                                                                    |                                                                                                    |                                       | inh inh                                                                                                    | Help                                                     |                                                                       |
| ile Trace Channel Display (                                                                                                    | System Window In                                                                                                    | fo Llob                               |                                                                                                    |                                                          |                                                                       |
| TO THOSE OF OF THE PROPERTY OF                                                                                                    |                                                                                                    | un een                                |                                                                                                    |                                                          |                                                                       |
| S11 dR Mag 20 dR / Dof (                                                                                                    | ) dB Cal                                                                                                    | lio Help                              |                                                                                                    | 1                                                        | ^<br>Set1 * 🛛 🎪                                                       |
| S11 dB Mag 20 dB / Ref (                                                                                                    | ) dB Cal                                                                                                    | по нер                                |                                                                                                    | 1                                                        | Set1 *                                                                |
| S11         dB Mag         20 dB / Ref (           S21         dB Mag         1 dB / Ref (           S12         dB Mag         1 dB / Ref (                                                                                                    | ) dB Cal<br>) dB Cal<br>) dB Cal                                                                                                    | по пер                                |                                                                                                    | 1                                                        | Set1 *                                                                |
| S11         dB Mag         20 dB /         Ref (           S21         dB Mag         1 dB /         Ref (           S12         dB Mag         1 dB /         Ref (           S12         dB Mag         1 dB /         Ref (           S22         dB Mag         1 dB /         Ref (                                                                                                    | D dB Cal<br>D dB Cal<br>D dB Cal<br>D dB Cal<br>D dB Cal                                                                                                    | no Hah                                |                                                                                                    | 1                                                        | Set1 *                                                                |
| S11         dB Mag         20 dB / Ref (           S21         dB Mag         1 dB / Ref (           S12         dB Mag         1 dB / Ref (           S12         dB Mag         1 dB / Ref (           S22         dB Mag         20 dB / Ref (           S22         dB Mag         20 dB / Ref (                                                                                                    | 0 dB Cal<br>0 dB Cal<br>0 dB Cal<br>0 dB Cal<br>0 dB Cal                                                                                                    | •Tra¢ Stat                            | : Trc1 S                                                                                                    | 1<br>511                                                 | Last Cal Set                                                          |
| S11         dB Mag         20 dB / Ref (           S21         dB Mag         1 dB / Ref (           S12         dB Mag         1 dB / Ref (           S12         dB Mag         2 dB / Ref (           S22         dB Mag         2 dB / Ref (           Yew / Modify Standard in New         1                                                                                                    | 0 dB Cal<br>0 dB Cal<br>0 dB Cal<br>0 dB Cal<br>0 dB Cal<br>Kit2 (WR05)                                                                                                    | •Tra¢ Stat                            | : Trc1 S                                                                                                    | 1 S                                                      | Set1 *<br>Channel<br>Calibration<br>Recall<br>Last Cal Set            |
| S11       dB Mag       20 dB / Ref (         S21       dB Mag       1 dB / Ref (         S12       dB Mag       1 dB / Ref (         S22       dB Mag       20 dB / Ref (         1       View / Modify Standard in New         Modify Offset       Modify Offset                                                                                                    | 0 dB Cal<br>0 dB Cal<br>0 dB Cal<br>0 dB Cal<br>0 dB Cal<br>Kit2 (WR05)                                                                                                    | •Tra¢ Stat                            | :: Trc1 S                                                                                                   | 1<br>311                                                 | Channel<br>Calibration<br>Recall<br>Last Cal Set                      |
| S11       dB Mag       20 dB / Ref (         S21       dB Mag       1 dB / Ref (         S12       dB Mag       1 dB / Ref (         S22       dB Mag       20 dB / Ref (         View / Modify Standard in New       Modify Offset                                                                                                    | 0 dB Cal<br>0 dB Cal<br>0 dB Cal<br>0 dB Cal<br>0 dB Cal<br>Kit2 (WR05)                                                                                                    | •Tra¢ Stat                            | : Trc1 S                                                                                                    | 1<br>311<br>s From                                       | Channel<br>Calibration<br>Recall<br>Last Cal Set                      |
| S11 dB Mag 20 dB / Ref (<br>S21 dB Mag 1 dB / Ref (<br>S12 dB Mag 1 dB / Ref (<br>S22 dB Mag 20 dB / Ref (<br>S22 dB Mag 20 dB / Ref (<br>1<br>View / Modify Standard in New<br>Modify Offset<br>Through THRU                                                                                                    | 0 dB Cal<br>0 dB Cal<br>0 dB Cal<br>0 dB Cal<br>0 dB Cal<br>Kit2 (WR05)                                                                                                    | •Tra¢ Stat                            | : Trc1 S<br>S-Parameters<br>O Circuit Mo                                                                    | 1<br>611<br>s From<br>del                                | Channel<br>Calibration<br>Recall<br>Last Cal Set                      |
| S11 dB Mag 20 dB / Ref (<br>S21 dB Mag 1 dB / Ref (<br>S12 dB Mag 1 dB / Ref (<br>S22 dB Mag 20 dB / Ref (<br>View / Modify Standard in New<br>Modify Offset<br>Through THRU<br>Delay: 3.336 ps                                                                                                    | 0 dB Cal<br>0 dB Cal<br>0 dB Cal<br>0 dB Cal<br>0 dB Cal<br>Kit2 (WR05)                                                                                                    | •Tra¢ Stat                            | : Trc1 S<br>S-Parameters<br>O Circuit Mo<br>O .snp File                                                     | 1<br>611<br>s From<br>del<br>Read                        | Channel<br>Calibration<br>Recall<br>Last Cal Set                      |
| S11       dB Mag       20 dB / Ref (0         S21       dB Mag       1 dB / Ref (0         S12       dB Mag       1 dB / Ref (0         S22       dB Mag       20 dB / Ref (0         View / Modify Standard in New       Modify Offset         Through THRU       3.336 ps         Delay:       3.336 ps                                                                                                    | 0 dB Cal<br>0 dB Cal<br>0 dB Cal<br>0 dB Cal<br>0 dB Cal<br>Kit2 (WR05)                                                                                                    | •Tra¢ Stat<br>ender: V<br>Assignment  | Trc1 S<br>S-Parameters<br>Circuit Mo<br>.snp File<br>permittivity                                           | 1<br>611<br>s From<br>del<br>Read                        | Set1 *<br>Channel<br>Calibration<br>Recall<br>Last Cal Set<br>File ze |
| S11 dB Mag 20 dB / Ref (<br>S21 dB Mag 1 dB / Ref (<br>S12 dB Mag 1 dB / Ref (<br>S22 dB Mag 20 dB / Ref (<br>S22 dB Mag 20 dB / Ref (<br>View / Modify Standard in New<br>Modify Offset<br>Through THRU<br>Delay: 3.336 ps<br>Delay of waveguide = mechanic<br>Z0: varies                                                                                                    | 0 dB Cal<br>0 dB Cal<br>0 dB Cal<br>0 dB Cal<br>0 dB Cal<br>Kit2 (WR05)<br>Kit2 (WR05)                                                                                                    | •Tra¢ Stat                            | Trc1 S<br>S-Parameters<br>Circuit Mo<br>.snp File<br>permittivity                                           | 1<br>611<br>s From<br>del<br>Read                        | Set1 *<br>Channel<br>Calibration<br>Recall<br>Last Cal Set<br>File ze |
| S11       dB Mag       20 dB / Ref (I         S21       dB Mag       1 dB / Ref (I         S12       dB Mag       1 dB / Ref (I         S12       dB Mag       20 dB / Ref (I         S22       dB Mag       20 dB / Ref (I         View / Modify Standard in New       Modify Offset         Through THRU       3.336 ps         Delay:       3.336 ps         Delay of waveguide = mechanic         Z0:       Varies                                                                                                    | 0 dB Cal<br>0 dB Cal<br>0 dB Cal<br>0 dB Cal<br>0 dB Cal<br>1 dB Cal<br>1 dB                                                                                                    | •Tra¢ Stat                            | S-Parameters<br>Circuit Mo<br>.snp File<br>permittivity                                                     | 1<br>S11<br>s From<br>del<br>Read                        | Set1 *<br>Channel<br>Calibration<br>Recall<br>Last Cal Set<br>File Ze |
| S11         dB Mag         20 dB / Ref (           S21         dB Mag         1 dB / Ref (           S12         dB Mag         1 dB / Ref (           S22         dB Mag         20 dB / Ref (           View / Modify Standard in New           Modify Offset           Through THRU           Delay:         3.336 ps           Delay:         varies           Offset Loss:         0 GΩ/s                                                                                                    | A cal<br>a dB Cal<br>b dB Cal<br>b dB Cal<br>cal<br>cal length / speed of light<br>cal length / speed of light<br>cal length / speed of light<br>cal length / speed of light<br>cal length / speed of light<br>cal length / speed of light<br>cal length / speed of light                                                                                                    | •Tra¢ Stat                            | S-Parameters<br>Circuit Mo<br>.snp File<br>permittivity                                                     | 1<br>S11<br>s From<br>del<br>Read                        | Set1 * ()<br>Channel<br>Calibration<br>Recall<br>Last Cal Set         |
| S11       dB Mag       20 dB / Ref (         S21       dB Mag       1 dB / Ref (         S12       dB Mag       1 dB / Ref (         S22       dB Mag       20 dB / Ref (         View / Modify Standard in New         Modify Offset         Through THRU         Delay:       3.336 ps         Delay of waveguide = mechanic         Z0:       varies         Offset Loss:       0 GΩ/s                                                                                                    | a length / speed of lig                                                                                                    | •Tra¢ Stat<br>ender: V<br>Assignment  | S-Parameters<br>Circuit Mo<br>.snp File<br>permittivity                                                     | 1<br>S11<br>s From<br>del<br>Read                        | Set1 * (*)<br>Channel<br>Calibration<br>Recall<br>Last Cal Set        |
| S11       dB Mag       20 dB / Ref (         S21       dB Mag       1 dB / Ref (         S12       dB Mag       1 dB / Ref (         S22       dB Mag       20 dB / Ref (         View / Modify Standard in New         Modify Offset         Through THRU         Delay:       3.336 ps         Delay of waveguide = mechanic         Z0:       varies         Offset Loss:       0 GΩ/s         OK       Cancel                                                                                                    | A Cal<br>a dB Cal<br>a dB Cal<br>b dB Cal<br>b dB Cal<br>cal<br>Kit2 (WR05)                                                                                                    | •Tra¢ Stat                            | : Trc1 S<br>S-Parameters<br>© Circuit Mo<br>Osnp File<br>permittivity                                       | 1<br>S11<br>s From<br>del<br>Read                        | Set1 *                                                                |
| S11       dB Mag       20 dB / Ref (         S21       dB Mag       1 dB / Ref (         S12       dB Mag       1 dB / Ref (         S22       dB Mag       20 dB / Ref (         S22       dB Mag       20 dB / Ref (         View / Modify Standard in New       Modify Offset         Through THRU       3336 ps         Delay:       3336 ps         Delay of waveguide = mechanic         Z0:       Varies         Offset Loss:       0 GΩ/s         OK       Cancel                                                                 | All Cal     All Cal     A                                                                                                    | •Tra¢ Stat                            | : Trc1 S<br>S-Parameters<br>© Circuit Mo<br>Osnp File<br>permittivity                                       | 1<br>S11<br>s From<br>del<br>Read                        | Set1 *                                                                |
| S11       dB Mag       20 dB / Ref (         S21       dB Mag       1 dB / Ref (         S12       dB Mag       20 dB / Ref (         S22       dB Mag       20 dB / Ref (         S22       dB Mag       20 dB / Ref (         View / Modify Standard in New       Modify Offset         Through THRU       3.336 ps         Delay:       3.336 ps         Delay of waveguide = mechanic         Z0:       Varies         Offset Loss:       0 GΩ/s         OK       Cancel                                                              | All Cal     All Cal     A                                                                                                    | •Tra¢ Stat                            | : Trc1 S<br>S-Parameters<br>© Circuit Mo<br>.snp File<br>permittivity                                       | 1<br>S11<br>s From<br>del<br>Read                        | Set1 *                                                                |
| S11       dB Mag       20 dB / Ref (         S21       dB Mag       1 dB / Ref (         S12       dB Mag       20 dB / Ref (         S22       dB Mag       20 dB / Ref (         S22       dB Mag       20 dB / Ref (         View / Modify Standard in New       Modify Offset         Through THRU       3.336 ps         Delay:       3.336 ps         Delay of waveguide = mechanic       Z0:         Varies       Offset Loss:       0 GΩ/s         OK       Cancel                                                                | A Cal<br>A Cal<br>A | •Tra¢ Stat                            | : Trc1 S<br>S-Parameters<br>O Circuit Mo<br>.snp File<br>permittivity                                       | 1<br>S11<br>s From-<br>del<br>Read                       | Set1 *                                                                |
| S11 dB Mag 20 dB / Ref (<br>S21 dB Mag 1 dB / Ref (<br>S12 dB Mag 1 dB / Ref (<br>S22 dB Mag 20 dB / Ref (<br>S22 dB Mag 20 dB / Ref (<br>View / Modify Standard in New<br>Modify Offset<br>Through THRU<br>Delay: 3.336 ps<br>Delay of waveguide = mechanic<br>Z0: varies<br>Offset Loss: 0 GΩ/s<br>OK Cancel                                                                                                    | A Cal<br>O dB Cal<br>O dB Cal<br>O dB Cal<br>O dB Cal<br>Kit2 (WR05)<br>Cal I I I I I I I I I I I I I I I I I I I                                                                                                    | •Tra¢ Stat                            | Trc1 S<br>S-Parameters<br>O Circuit Mo<br>snp File<br>permittivity                                          | 1<br>311<br>s From<br>del<br>Read                        | Set1 *                                                                |
| S11       dB Mag       20 dB / Ref (         S21       dB Mag       1 dB / Ref (         S12       dB Mag       1 dB / Ref (         S22       dB Mag       20 dB / Ref (         S22       dB Mag       20 dB / Ref (         View / Modify Standard in New       Modify Offset         Through THRU       Belay of Waveguide = mechanic         Z0:       Veries         Offset Loss:       0 GΩ/s         OK       Cancel                                                                                                    | A Cal<br>A Cal<br>A | •Tra¢ Stat                            | : Trc1 S<br>S-Parameters<br>O Circuit Mo<br>.snp File<br>permittivity<br>Min Freq: 1                        | 1<br>s From<br>del<br>Read                               | Set1 *                                                                |
| S11 dB Mag 20 dB / Ref (<br>S21 dB Mag 1 dB / Ref (<br>S12 dB Mag 1 dB / Ref (<br>S22 dB Mag 20 dB / Ref (<br>S22 dB Mag 20 dB / Ref (<br>View / Modify Standard in New<br>Modify Offset<br>Through THRU<br>Delay: 3.336 ps<br>Delay of waveguide = mechania<br>Z0: varies<br>Offset Loss: 0 GΩ/s<br>OK Cancel<br>3.336 ps                                                                                                    | Alertific Alertitics and a second second sec                                                                                                    | •Tra¢ Stat                            | Trc1 S<br>S-Parameters<br>Circuit Mo<br>.snp File<br>permittivity<br>Min Freq: 1<br>Max Fren: 2             | 1<br>S11<br>S From<br>del<br>Read                        | Set1 *                                                                |
| S11 dB Mag 20 dB / Ref (<br>S21 dB Mag 1 dB / Ref (<br>S12 dB Mag 1 dB / Ref (<br>S22 dB Mag 20 dB / Ref (<br>S22 dB Mag 20 dB / Ref (<br>View / Modify Standard in New<br>Modify Offset<br>Through THRU<br>Delay: 3.336 ps<br>Delay of waveguide = mechania<br>Z0: Varies<br>Offset Loss: 0 GΩ/s<br>OK Cancel<br>3.336 ps<br>Modify Offset.                                                                                                    | AB Cal<br>D dB Cal<br>D dB Cal<br>D dB Cal<br>D dB Cal<br>AB Cal<br>AB Cal                                                                            | •Tra¢ Stat                            | : Trc1 S<br>S-Parameters<br>O Circuit Mo<br>.snp File<br>permittivity<br>Min Freq: 1<br>Max Freq: 2         | 1<br>S11<br>S From<br>del<br>Read                        | Set1 *                                                                |
| S11       dB Mag       20 dB / Ref (         S21       dB Mag       1 dB / Ref (         S12       dB Mag       1 dB / Ref (         S22       dB Mag       20 dB / Ref (         S22       dB Mag       20 dB / Ref (         View / Modify Standard in New       Modify Offset         Through THRU       Delay:       3.336 ps         Delay of waveguide = mechanic       Z0:       Varies         Offset Loss:       0 GΩ/s       OK         OK       Cancel       3.336 ps         Modify Offset       3.336 ps       Modify Offset | A Help                                                                                                    | -Tra¢ Stat -Invacuum * vrelative Load | : Trc1 S<br>S-Parameters<br>O Circuit Mo<br>.snp File<br>permittivity<br>Min Freq: 1<br>Max Freq: 2         | 11 s<br>S11<br>s From<br>del<br>Read                     | Set1 * Channel Calibration Recall Last Cal Set                        |
| S11       dB Mag       20 dB / Ref (         S21       dB Mag       1 dB / Ref (         S12       dB Mag       1 dB / Ref (         S22       dB Mag       20 dB / Ref (         S22       dB Mag       20 dB / Ref (         View / Modify Standard in New         Modify Offset         Through THRU         Delay:       3:336 ps         Delay of waveguide = mechanik         Z0:       Varies         Offset Loss:       0 GΩ/s         OK       Cancel         3:336 ps       Modify Offset                                       | (Viriotities)     (Viriotities)     (All Call )     (All Call )     (All                                                                                                    | •Tra¢ Stat                            | : Trc1 S<br>S-Parameters<br>O Circuit Mo<br>O snp File<br>permittivity<br>Min Freq: 1<br>Max Freq: 2<br>Car | 11<br>S From<br>del<br>Read<br>16 GHz<br>230 GHz<br>ncel | Set1 *                                                                |

OMLINC. 300 Digital Drive Morgan Hill, CA USA 95037

Tel: 408-779-2698 Fax: 408-778-0491

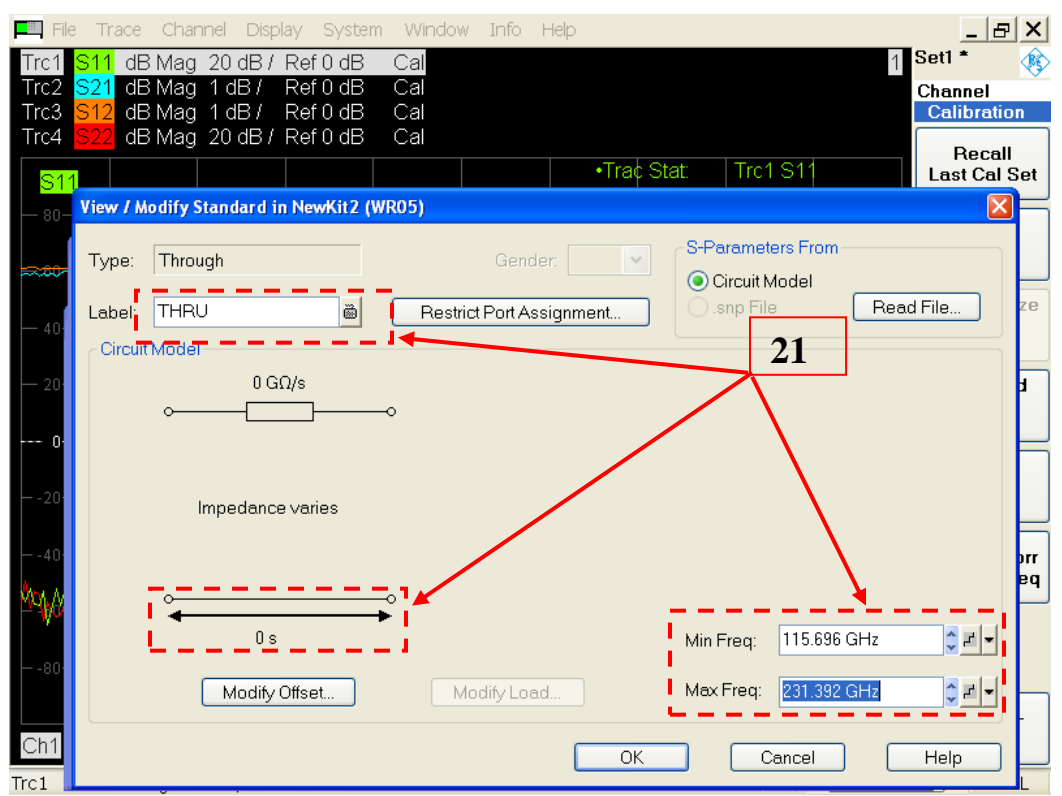

Figure 14 - Complete Modified "Through" Standard Definition

28.Highlight "Line 1" and click View / Modify Stands.. to access "Line 1" standard parameter table and click Modify Offset.." to modify "Line 1" standard delay to "1.894 ps"\* (Figure 15).

(\*Note: Enter the <u>1/4OS offset shim</u> delay value in the laminated card.)

- 29.Change "Min Freq" setting of "116 GHz" to "115.696 GHz" and "Max Freq" setting of "230 GHz" to "231.392 GHz" using the numeric keypad or keyboard.
- 30. Type "**OFFSET LINE**" in blank label box. Figure 15 shows all the necessary changes needed for OML "Thru" standard definition.
- 31.Click **OK** to close "**LINE 1**" definition table and return to previous dialogue box.
- 32. Click "OK" to return to previous dialogue box. Type OML calkit ID (for example: V05-AL-30) in the blank "**Name**" box (Figure 16).
- 33.Click **OK** to exit calkit standard definition modification and return to main **<u>Calibration Kits</u>** dialogue box.
- 34.Click **OK** to exit **Calibration Kits** and return to the main menu.

OMI Inc.

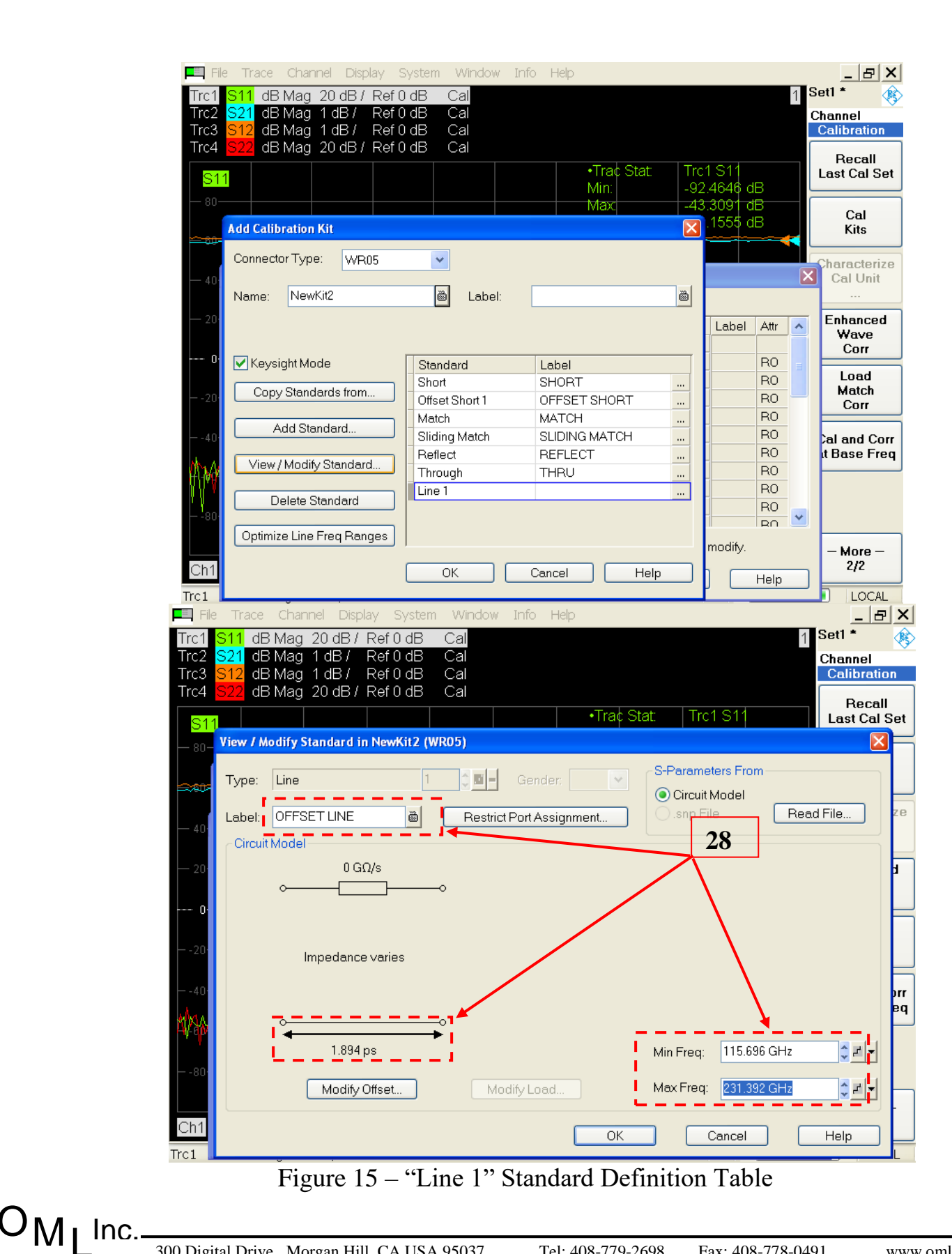

Application Note No. 41-210326, Rev 0

Release Date: 03-2021

300 Digital Drive Morgan Hill, CA USA 95037

www.omlinc.com

17

| 💻 File Trace Channel Displa                                                                                                    | ay System Window                                                                                                    | Info Help                                                                                                    |                                                                                                    | _ & ×                                                                                                    |
|----------------------------------------------------------------------------------------------------|----------------------------------------------------------------------------------------------------|----------------------------------------------------------------------------------------------------|----------------------------------------------------------------------------------------------------|----------------------------------------------------------------------------------------------------|
| Trc1         S11         dB Mag         20 dB / f           Trc2         S21         dB Mag         1 dB / f           Trc3         S12         dB Mag         1 dB / f           Trc4         S22         dB Mag         20 dB / f                                                                                                    | Ref0dBCal<br>Ref0dBCal<br>Ref0dBCal<br>Ref0dBCal                                                                                                    |                                                                                                    |                                                                                                    | 1 Set1 *<br>Channel<br>Calibration                                                                                                    |
| S11                                                                                                    |                                                                                                    | •Trac Stat:<br>Min:                                                                                                    | Trc1 S11<br>-72.5730 df                                                                                                    | Recall<br>Last Cal Set                                                                                                    |
| View / Modify Calibration #                                                                                                    | (it                                                                                                    | Max                                                                                                    | -43.4317 di                                                                                                    | Cal<br>Kits                                                                                                    |
| - 40<br>Name: V05-AL-30                                                                                                    | قاً Label:                                                                                                    |                                                                                                    |                                                                                                    | Characterize<br>Cal Unit                                                                                                    |
| Date of Last Modification: 3                                                                                                    | /26/2021                                                                                                    |                                                                                                    | Label                                                                                                    | Attr Attr Wave<br>Corr                                                                                                    |
|                                                                                                    | Standard<br>Short<br>Offset Short 1<br>Match                                                                                                    | Label<br>SHORT<br>OFFSET SHORT                                                                                                    | -33                                                                                                    | RO<br>RO<br>RO<br>BO                                                                                                    |
| 40 Add Standard                                                                                                    | Sliding Match<br>Reflect<br>Through                                                                                                    | SLIDING MATCH<br>REFLECT<br>THRU                                                                                                    |                                                                                                    | RO<br>RO<br>RO                                                                                                    |
| Delete Standard                                                                                                    | Line 1                                                                                                    | OFFSET LINE                                                                                                    |                                                                                                    |                                                                                                    |
| Ch1                                                                                                    | ок (                                                                                                    | Cancel Help                                                                                                    | modify.                                                                                                    | Help                                                                                                    |
|                                                                                                    |                                                                                                    |                                                                                                    |                                                                                                    | LOCAL                                                                                                    |
| File Trace Channel Displa                                                                                                    | iy System Window                                                                                                    | Info Help                                                                                                    |                                                                                                    |                                                                                                    |
| File Trace Channel Displa<br>Trc1 S11 dB Mag 20 dB / F<br>Trc2 S21 dB Mag 1 dB / F<br>Trc3 S12 dB Mag 1 dB / F<br>Trc4 S22 dB Mag 20 dB / F                                                                                                    | iy System Window<br>Ref 0 dB Cal<br>Ref 0 dB Cal<br>Ref 0 dB Cal<br>Ref 0 dB Cal                                                                                                    | Info Help                                                                                                    |                                                                                                    | _ ⊟ ×<br>1 Set1 *<br>Channel<br>Calibration                                                                                                    |
| File Trace Channel Displation<br>Trc1 S11 dB Mag 20 dB / F<br>Trc2 S21 dB Mag 1 dB / F<br>Trc3 S12 dB Mag 1 dB / F<br>Trc4 S22 dB Mag 20 dB / F<br>S11<br>80                                                                                                    | IV System Window<br>Ref 0 dB Cal<br>Ref 0 dB Cal<br>Ref 0 dB Cal<br>Ref 0 dB Cal                                                                                                    | Info Help<br>•Trac Stat:<br>Min:                                                                                                    | Trc1 S11<br>-75.1882 dl                                                                                                    | 1 Set1 *<br>Channel<br>Calibration<br>Recall<br>Last Cal Set                                                                                                    |
| File       Trace       Channel       Display         Trc1       S11       dB Mag       20 dB / F         Trc2       S21       dB Mag       1 dB / F         Trc3       S12       dB Mag       1 dB / F         Trc4       S22       dB Mag       20 dB / F         S11                                                                                                    | vy System Window<br>Ref 0 dB Cal<br>Ref 0 dB Cal<br>Ref 0 dB Cal<br>Ref 0 dB Cal                                                                                                    | Info Help<br>•Trac Stat:<br>M/h:<br>Max<br>Pk-Pic                                                                                                    | Trc1 S11<br>-75.1882 dl<br>-42.3095 dl<br>32.8787 dl                                                                                                    | Set1 *<br>Channel<br>Calibration<br>Recall<br>Last Cal Set<br>Cal<br>Kits                                                                                                    |
| File       Trace       Channel       Display         Trc1       S11       dB Mag       20 dB / F         Trc2       S21       dB Mag       1 dB / F         Trc3       S12       dB Mag       1 dB / F         Trc4       S22       dB Mag       20 dB / F         S11       S11       S11       S11         S0       S11       S11       S11         Calibration Kits       S11       S11                                                                                                    | IV System Window<br>Ref 0 dB Cal<br>Ref 0 dB Cal<br>Ref 0 dB Cal<br>Ref 0 dB Cal                                                                                                    | Info Help<br>•Tric Stat:<br>Min:<br>Max<br>Pk-Pk:                                                                                                    | Trc1 S11<br>-75.1882 di<br>-42.3095 di<br>32.8787 di                                                                                                    | Set1 *                                                                                                    |
| File       Trace       Channel       Display         Trc1       S11       dB Mag       20 dB / F         Trc2       S21       dB Mag       1 dB / F         Trc3       S12       dB Mag       1 dB / F         Trc4       S22       dB Mag       20 dB / F         S11       S0       S0       S0         Calibration Kits       S1       S1                                                                                                    | y System Window<br>Ref 0 dB Cal<br>Ref 0 dB Cal<br>Ref 0 dB Cal<br>Ref 0 dB Cal<br>Cal<br>Calibration Kits in Use:                                                                                                    | Info Help<br>•Truc Stat:<br>Min:<br>Max<br>Pk-Pk:                                                                                                    | Trc1 S11<br>-75.1882 di<br>-42.3095 di<br>32.8787 di                                                                                                    | Set1 *<br>Channel<br>Calibration<br>Recall<br>Last Cal Set<br>Cal<br>Kits<br>Characterize<br>Cal Unit                                                                                                    |
| File       Trace       Channel       Display         Trc1       S11       dB Mag       20 dB / F         Trc2       S21       dB Mag       1 dB / F         Trc3       S12       dB Mag       1 dB / F         Trc4       S22       dB Mag       20 dB / F         S11                                                                                                    | y System Window<br>Ref 0 dB Cal<br>Ref 0 dB Cal<br>Ref 0 dB Cal<br>Ref 0 dB Cal<br>Calibration Kits in Use:<br>Conn Type                                                                                                    | Info Help<br>Truc Stat:<br>Min:<br>Max<br>Pk-Fk:<br>Kit Nan/e                                                                                                    | Trc1 S11<br>-75.1882 di<br>-42.3095 di<br>32.8787 di                                                                                                    | Setl *<br>Channel<br>Calibration<br>Recall<br>Last Cal Set<br>Cal<br>Kits<br>Characterize<br>Cal Unit<br>Characterize<br>Cal Unit<br>Enhanced<br>Wave                                                             |
| File       Trace       Channel       Display         Trc1       S11       dB Mag       20 dB / F         Trc2       S21       dB Mag       1 dB / F         Trc3       S12       dB Mag       1 dB / F         Trc4       S22       dB Mag       20 dB / F         S11                                                                                                    | y System Window<br>Ref 0 dB Cal<br>Ref 0 dB Cal<br>Ref 0 dB Cal<br>Ref 0 dB Cal<br>Cal<br>Calibration Kits in Use:<br>Conn Type<br>1/40S-05 + T-05]<br>1/40S-10 + T-101                                                                                                    | Info Help<br>•Trac Stat:<br>M/h:<br>Max<br>Pk-Pic<br>•<br>Kit Nane<br>1/40\$-05 + T-05] Ideal Kit<br>1/40x-10 + T-101 Ideal Kit                                                                                                    | Trc1 S11<br>-75.1882 dl<br>-42.3095 dl<br>32.8787 dl<br>                                                                                                    | Set1 *<br>Channel<br>Calibration<br>Recall<br>Last Cal Set<br>Cal<br>Kits<br>Characterize<br>Cal Unit<br>Enhanced<br>Wave<br>Corr                                                                                 |
| File       Trace       Channel       Displation         Trc1       S11       dB       Mag       20       dB       /         Trc2       S21       dB       Mag       1       dB       /       /         Trc3       S12       dB       Mag       1       dB       /       /       /         Trc4       S22       dB       Mag       20       dB       /       /       /         80                                                                                                    | y System Window<br>Ref 0 dB Cal<br>Ref 0 dB Cal<br>Ref 0 dB Cal<br>Cal<br>Cal<br>Cal<br>Cal<br>Cal<br>Conn Type<br>1/40S-05 + T-05]<br>1/40S-10 + T-10]<br>OML                                                                                                    | Info Help<br>•Trac Stat:<br>Min:<br>Max<br>Pk-Fk:<br>••••••••••••••••••••••••••••••••••••                                                                                                    | Trc1 S11<br>-75.1882 di<br>-42.3095 di<br>32.8787 di<br>                                                                                                    | Set 1 *<br>Channel<br>Calibration<br>Recall<br>Last Cal Set<br>Cal<br>Kits<br>Characterize<br>Cal Unit<br>Enhanced<br>Wave<br>Corr<br>RO<br>RO<br>Load                                                            |
| File         Trace         Channel         Displation           Trc1         S11         dB Mag         20 dB / F           Trc2         S21         dB Mag         1 dB / F           Trc3         S12         dB Mag         1 dB / F           Trc4         S22         dB Mag         20 dB / F           S11                                                                                                    | y System Window<br>Ref 0 dB Cal<br>Ref 0 dB Cal<br>Ref 0 dB Cal<br>Ref 0 dB Cal<br>Calibration Kits in Use:<br>Conn Type<br>1/40S-05 + T-05]<br>1/40S-10 + T-10]<br>OML<br>WM-1295                                                                                                    | Info Help<br>-Tric Stat:<br>Min:<br>Max<br>Pk-Fk:<br>Kit Nane<br>1/405/05 + T-05] Ideal Kit<br>1/405-10 + T-10] Ideal Kit<br>0/4 Ideal Kit<br>Wi-1295 Ideal Kit                                                                                                    | Trc1 S11<br>-75.1882 dl<br>-42.3095 dl<br>32.8787 dl<br>                                                                                                    | Attr Channel<br>Calibration<br>Recall<br>Last Cal Set<br>Cal<br>Kits<br>Characterize<br>Cal Unit<br>Cal<br>Kits<br>Characterize<br>Cal Unit<br>Cal<br>Cal<br>Cal<br>Cal<br>Cal<br>Cal<br>Cal<br>Cal<br>Cal<br>Cal |
| File       Trace       Channel       Displation         Trc1       S11       dB Mag       20 dB / F         Trc2       S21       dB Mag       1 dB / F         Trc3       S12       dB Mag       1 dB / F         Trc4       S22       dB Mag       20 dB / F         S11                                                                                                    | y System Window<br>Ref 0 dB Cal<br>Ref 0 dB Cal<br>Ref 0 dB Cal<br>Ref 0 dB Cal<br>Calibration Kits in Use:<br>Conn Type<br>1/40S-05 + T-05]<br>1/40S-10 + T-10]<br>OML<br>WM-1295<br>WM-1651                                                                                                    | Info         Help           •Trac Stat:<br>Min:<br>Max           Min:<br>Max           Max                                                                                                    | Trc1 S11<br>-75.1882 di<br>-42.3095 di<br>32.8787 di<br>32.8787 di<br>32.9787 di<br>32.8787 di<br>32.9787 di<br>32.9787 di<br>32.9777 di<br>32.9777 di<br>32.9777 di<br>32.97777 di<br>32.97777 di<br>32.9777777777777777777777777777777777777                                                                                                    | Setl *<br>Channel<br>Calibration<br>Recall<br>Last Cal Set<br>Cal<br>Kits<br>Cal<br>Kits<br>Characterize<br>Cal Unit<br>Enhanced<br>Wave<br>Corr<br>RO<br>RO<br>RO<br>RO<br>RO                                    |
| File         Trace         Channel         Displation           Trc1         S11         dB         Mag         20         dB         /         F           Trc2         S21         dB         Mag         1         dB         /         F           Trc3         S12         dB         Mag         1         dB         /         F           Trc4         S22         dB         Mag         20         dB         /         F           -40         Calibration         Kits         -         -         /         Add         Kit         -           -20         Import Kit         -         -         Add         Kit         -         -         -         -         -         -         -         -         -         -         -         -         -         -         -         -         -         -         -         -         -         -         -         -         -         -         -         -         -         -         -         -         -         -         -         -         -         -         -         -         -         -         -         -         - | y         System         Window           Ref 0 dB         Cal           Ref 0 dB         Cal           Ref 0 dB         Cal           Ref 0 dB         Cal           Ref 0 dB         Cal           Ref 0 dB         Cal           Ref 0 dB         Cal           Ref 0 dB         Cal           Ref 0 dB         Cal           Ref 0 dB         Cal                                                                                                    | Info Help<br>•Truc Stat:<br>M/n:<br>M/n:<br>M/n:<br>M/n:<br>Pk-Pic<br>•<br>•<br>•<br>•<br>•<br>•<br>•<br>•<br>•<br>•<br>•<br>•<br>•                                                                                                    | Trc1 S11<br>-75.1882 dl<br>-42.3095 dl<br>32.8787 dl<br>-22.8787 dl<br>-22.8777 dl<br>-23.8777 dl<br>-23.8777 dl<br>-23.8777 dl<br>-23.87777 dl<br>-23.87777 dl<br>-23.8777777777777777777777777777777777777                                                                                                    | Set1 *<br>Channel<br>Calibration<br>Recall<br>Last Cal Set<br>Cal<br>Kits<br>Cal<br>Cal<br>Kits<br>Cal<br>Cal<br>Cal<br>Cal<br>Cal<br>Cal<br>Cal<br>Cal                                                           |
| File         Trace         Channel         Displation           Trc1         S11         dB         Mag         20         dB         /           Trc2         S21         dB         Mag         1         dB         /         /           Trc3         S12         dB         Mag         1         dB         /         /           Trc4         S22         dB         Mag         20         dB         /         /           -40         Calibration         Kits         /         /         /         /         /         /         /         /         /         /         /         /         /         /         /         /         /         /         /         /         /         /         /         /         /         /         /         /         /         /         /         /         /         /         /         /         /         /         /         /         /         /         /         /         /         /         /         /         /         /         /         /         /         /         /         /         /         /         /         /  | y         System         Window           Ref 0 dB         Cal           Ref 0 dB         Cal           Ref 0 dB         Cal           Ref 0 dB         Cal           Ref 0 dB         Cal           Ref 0 dB         Cal           Ref 0 dB         Cal           Ref 0 dB         Cal           Ref 0 dB         Cal           Ref 0 dB         Cal                                                                                                    | Info         Help           •Trac Stat:         Min:           Min:         Min:           Min:         Min: | Trc1 S11<br>-75.1882 di<br>32.8787 di<br>32.8787 di<br>2.8787 di<br>32.8787 di<br>32.9777 di<br>32.9777 di<br>32.9777 di<br>32.97777 di<br>32.97777 di<br>32.97777 di<br>32.97777 di<br>32.97777 di<br>32.9777777777777777777777777777777777777                                                                                                    | Attr A RO<br>RO<br>RO<br>RO<br>RO<br>RO<br>RO<br>RO<br>RO<br>RO<br>RO<br>RO<br>RO<br>R                                                                                                    |
| File         Trace         Channel         Displation           Trc1         S11         dB         Mag         20         dB         /           Trc2         S21         dB         Mag         1         dB         /         /           Trc3         S12         dB         Mag         1         dB         /         /           Trc4         S22         dB         Mag         20         dB         /         /           -40         Calibration Kits                                                                                                    | y         System         Window           Ref 0 dB         Cal           Ref 0 dB         Cal           Calibration Kits in Use:         Con           Conn Type         1/40S-10 + T-10]           OML         WM-1295           WM-1651         WM-2032           WH-864         WR03                                                                                                    | Info         Help           •Tric         Stat:<br>Min:           •Tric         Stat:<br>Min:           •Max         Nax           •Max         Nax           •Max  | Trc1 S11<br>-75.1882 di<br>32.8787 di<br>32.8787 di<br>2.8787 di<br>32.8787 di<br>32 | Attr AC<br>RO<br>RO<br>RO<br>RO<br>RO<br>RO<br>RO<br>RO<br>RO<br>RO<br>RO<br>RO<br>RO                                                                                                    |
| File       Trace       Channel       Displation         Trc1       S11       dB Mag       20 dB / F         Trc2       S21       dB Mag       1 dB / F         Trc3       S12       dB Mag       1 dB / F         Trc4       S22       dB Mag       20 dB / F         -40       Calibration Kits                                                                                                    | y         System         Window           Ref 0 dB         Cal           Ref 0 dB         Cal           Ref 0 dB         Cal           Ref 0 dB         Cal           Ref 0 dB         Cal           Ref 0 dB         Cal           Ref 0 dB         Cal           Ref 0 dB         Cal           Ref 0 dB         Cal                                                                                                    | Info         Help           •Trac Stat:<br>Min:<br>Max           •Min:<br>Max           Max           Pk-Fk:           •           •           I/40S/05 + T-05] Ideal Kit           I/40S/05 + T-05] Ideal Kit           OM-1295 Ideal Kit           VM-1295 Ideal Kit           VM-1295 Ideal Kit           VM-2032 Ideal Kit           VM-2540 Ideal Kit           VM-2540 Ideal Kit           VM-864 Ideal Kit           ZV-WR03           V05-AL-30           WB05 W/aveguide Ideal Kit                                                                                                    | Trc1 S11<br>-75.1882 di<br>-42.3095 di<br>32.8787 di<br>32.8787 di<br>2.005 di<br>32.8787 di<br>32.8787 di<br>32.9777 di<br>32.9777 di<br>32.9777 di<br>32.9777 di<br>32.9777 di<br>32.9777 di<br>32.9777 di<br>32.9777 di<br>32.9777 di<br>32.9777 di<br>32.9777 di<br>32.9777 di<br>32.9777 di<br>32.9777 di<br>32.9777 di<br>32.97777 di<br>32.97777 di<br>32.97777 di<br>32.9777777777777777777777777777777777777                                                                                                    | Attr Attr Attr Attr Attr Attr Attr Attr                                                                                                    |
| File         Trace         Channel         Displation           Trc1         S11         dB Mag         20 dB / F           Trc2         S21         dB Mag         1 dB / F           Trc3         S12         dB Mag         1 dB / F           Trc4         S22         dB Mag         20 dB / F           -40         Calibration Kits                                                                                                    | y System Window<br>Ref 0 dB Cal<br>Ref 0 dB Cal<br>Ref 0 dB Cal<br>Ref 0 dB Cal<br>Ref 0 dB Cal<br>Ref 0 dB Cal<br>Ref 0 dB Cal<br>Ref 0 dB Cal<br>Ref 0 dB Cal<br>Ref 0 dB Cal<br>Ref 0 dB Cal<br>Ref 0 dB Cal<br>Ref 0 dB Cal<br>Ref 0 dB Cal<br>Ref 0 dB Cal<br>Calibration Kits in Use:<br>Com Type<br>1/40S-05 + T-05]<br>1/40S-10 + T-10]<br>OML<br>WM-1295<br>WM-1651<br>WM-2032<br>WM-2540<br>WM-2540<br>WM-864<br>WR05<br>WR05<br>WR0 | Info Help<br>•Trac Stat:<br>M/n:<br>M/n:<br>M/n:<br>M/n:<br>M/n:<br>Pk-Pic<br>•<br>•<br>•<br>•<br>•<br>•<br>•<br>•<br>•<br>•<br>•<br>•<br>•                                                                                                    | Trc1 S11<br>-75.1882 dl<br>-42.3095 dl<br>32.8787 dl<br>2.8787 dl<br>2.8787 dl<br>2.8787 dl<br>2.905 dl<br>3.2.8787 dl<br>3.2.8787 dl<br>2.905 dl<br>2.905 dl<br>2.905 dl<br>2.905 dl<br>2.905 dl<br>2.905 dl<br>3.2.8787 dl<br>3.2.8787 dl<br>3.2.8777 dl<br>3.2.8777 dl<br>3.2.8777 dl<br>3.2.9777 dl<br>3.2.9777 dl<br>3.2.97777 dl<br>3.2.97777 dl<br>3.2.977777777777777777777777777777777777                                                                                                    | Set1 *<br>Channel<br>Calibration<br>Recall<br>Last Cal Set<br>Cal<br>Kits<br>Cal<br>Cal<br>Cal<br>Cal<br>Cal<br>Cal<br>Cal<br>Cal                                                                                 |
| File       Trace       Channel       Displation         Trc1       S11       dB Mag       20 dB / F         Trc2       S21       dB Mag       1 dB / F         Trc3       S12       dB Mag       1 dB / F         Trc4       S22       dB Mag       20 dB / F         -40       Calibration Kits                                                                                                    | y         System         Window           Ref 0 dB         Cal           Ref 0 dB         Cal           Ref 0 dB         Cal           Ref 0 dB         Cal           Ref 0 dB         Cal           Ref 0 dB         Cal           Ref 0 dB         Cal           Ref 0 dB         Cal           Ref 0 dB         Cal           Ref 0 dB         Cal           Ref 0 dB         Cal           Read bdB         Cal                                                                                                    | Info Help<br>•Trac Stat:<br>Min:<br>Max<br>Pk-Fik:<br>Kit Nane<br>1/405-05 + T-05] Ideal Kit<br>1/405-10 + T-10] Ideal Kit<br>OM-1deal Kit<br>WM-1295 Ideal Kit<br>WM-2540 Ideal Kit<br>WM-2032 Ideal Kit<br>WM-2032 Ideal Kit<br>WM-2032 Ideal Kit<br>WM-2540 Ideal Kit<br>WM-864 Ideal Kit<br>ZV-WR03<br>V05-AL-30<br>WR05 Wavenuide Ideal Kit<br>cannot be modified. Create a                                                                                                    | Trc1 S11<br>-75.1882 di<br>32.8787 di<br>32.8787 di<br>2.8787 di<br>2.8787 di<br>32.8787 di<br>32.9777 di<br>32.9777 di<br>32.97777 di<br>32.97777 di<br>32.9777777777777777777777777777777777777                                                                                                    | Set 1 *<br>Channel<br>Calibration<br>Recall<br>Last Cal Set<br>Cal<br>Kits<br>Characterize<br>Cal Unit<br>Enhanced<br>Wave<br>Corr<br>RO<br>RO<br>RO<br>RO<br>RO<br>RO<br>RO<br>RO<br>RO<br>RO                    |

Figure 16 - Completed Creating OML Waveguide CalKit Standard Definition

OML<sup>Inc.</sup>

### **OML WR05 Waveguide Calibration Kit (V05-AL-xx) Standard and Description**

| STANDARD              | Description                                    |  |  |
|-----------------------|------------------------------------------------|--|--|
| Short                 | G Band Short [S-05]                            |  |  |
| 1/4 Wave Offset Short | G Band 1/4 Wave Offset Short [1/4OS-05 + S-05] |  |  |
| Fixed Load            | G Band Fixed Load [T-05]                       |  |  |
| Sliding Load          | G Band Sliding Load [AL-05]                    |  |  |
| Offset Load           | G Band Offset Load [1/4OS-05 + T-05]           |  |  |
| Thru                  | G Band Flush Thru                              |  |  |
| 1/4Wave Offset Line   | G Band 1/4 Wave Offset Line [1/4OS-05]         |  |  |
| 1" WG Line            | G Band 1" WG Line [WG-05]                      |  |  |

### WAVEGUIDE CALIBRATION KIT STANDARD CROSS REFERENCE

| STANDARD     | OML V05-AL-xx                                | Delay (ps) | ZV-WR05        | Delay (ps) |
|--------------|----------------------------------------------|------------|----------------|------------|
| SHORT        | Short                                        | 0          | Short          | 3.336      |
| OFFSET SHORT | 1/4 Wave Offset Short                        | 1.898*     | Offset Short 1 | 5.197      |
| FIXED LOAD   | Fixed Load                                   | 0          | Match          | 0          |
| SLIDING LOAD | Sliding Load                                 | 0          | Sliding Match  | 0          |
|              | Short                                        | 0          | Reflect        | 3.336      |
| THRU         | Thru                                         | 0          | Through        | 5.197      |
| 1/4 LINE     | <sup>1</sup> / <sub>4</sub> Wave Offset Line | 1.898*     | Line 1         | 3.336      |

\* Ideal value shown. Each waveguide calibration kit ¼ wave offset line will have a unique delay time associated with its actual physical length.

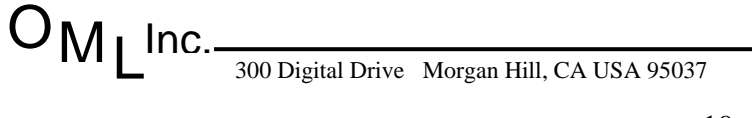